# 广联达E投 APP 操作手册

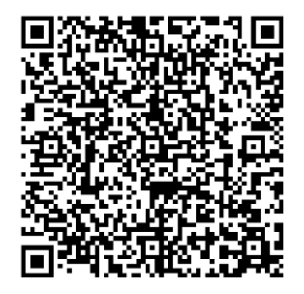

北京广联达正源兴邦科技有限公司

| 1. | 使用前准行    | 备                  | 1  |
|----|----------|--------------------|----|
|    | 1.1. 下载  | à APP              | 1  |
|    | 1.2. 注册  | ∃账号                | 1  |
|    | 1.3. 登录  |                    | 3  |
|    | 1.3.1.   | 手机号码+短信验证码         | 3  |
|    | 1.3.2.   | 账号+密码              | 4  |
|    | 1.4. 实名  | 认证                 | 4  |
|    | 1.5. 认证  | E(创建)单位/加入单位/成为自然人 | 5  |
|    | 1.5.1.   | 认证(创建)单位           | 5  |
|    | 1.5.2.   | 加入单位               | 11 |
|    | 1.5.3.   | 成为自然人              | 12 |
|    | 1.6. CA  | 盾申请及领取             | 12 |
|    | 1.6.1.   | 准备CA盾              | 12 |
|    | 1.6.2.   | 购买证书               | 12 |
| 2. | 管理功能认    | 说明                 | 16 |
|    | 2.1. CA盾 | 看管理                | 16 |
|    | 2.1.1.   | CA盾查看功能            | 16 |
|    |          | 2.1.2. CA盾管理       | 18 |
|    | 2.1.3.   | CA盾续期              | 20 |
|    | 2.2. 印章  | f 管理               | 21 |
|    | 2.2.1.   | 印章基本规则             | 21 |
|    | 2.2.2.   | 灌章                 | 22 |
|    | 2.2.3.   | 添加自定义印章            | 22 |
|    | 2.3. 单位  | 7管理                | 24 |
|    | 2.3.1.   | 单位成员管理             | 24 |

## 目录

|    | 2.4. |       | 企业基本信息管理                 | 26 |
|----|------|-------|--------------------------|----|
|    | 2.   | .4.1. | 营业执照信息确认                 | 27 |
|    | 2.   | .4.2. | 法定代理人信息补充                | 28 |
|    | 2.   | .4.3. | 发票信息管理                   | 28 |
|    | 2.   | .4.4. | 其它或撤销及驳回                 | 29 |
|    | 2.   | .4.5. | 权限管理                     | 31 |
| 3. | 扌    | 日码约   | 邦定                       | 33 |
|    | 3.1. |       | 己注册统一注册平台                | 33 |
|    | 3.2. |       | 未注册统一注册平台                | 34 |
| 4. | 扌    | 码     | 登录                       | 36 |
| 5. | 招    | 召标约   | 扁辑工具扫码签章加解密              | 38 |
|    | 5.1. |       | 政采招标编辑工具                 | 38 |
|    | 5.2. |       | 政采投标编辑工具                 | 42 |
|    | 5.3. |       | 工程招标编辑工具                 | 47 |
|    | 5.4. |       | 工程投标编辑工具                 | 51 |
|    | 5.5. |       | 电子开评标解密                  | 57 |
| 6. | Ę    | 电子伯   | 呆函的申请与使用                 | 58 |
|    | 6.1. |       | 在交易平台报名并使用广联达E投APP直接购买保函 | 59 |
|    | 6.   | .1.1. | 准入                       | 60 |
|    | 6.   | .1.2. | 购买保函                     | 61 |
|    | 6.   | .1.3. | 等待审核                     | 62 |
|    | 6.   | .1.4. | 支付                       | 63 |
|    | 6.   | .1.5. | 等待出函                     | 63 |
|    | 6.   | .1.6. | 出函成功,查看保函信息              | 64 |
|    | 6.   | .1.7. | 提交保函PDF文件(到交易平台)         | 65 |
|    | 6.   | .1.8. | 开标环节,保函解密                | 65 |

|              | 6.1.9.交易平台查看保函 | .66 |
|--------------|----------------|-----|
| 7.           | 名词解释           | .66 |
|              | 单位超管(超级管理员)    | .66 |
|              | 管理员            | .66 |
|              | 普通成员           | .66 |
|              | CA盾            | .67 |
| 8.           | 联系我们           | .67 |
| <b>9</b> .应月 | 月服务            | 67  |

## 1. 使用前准备

使用广联达E投 APP提供的服务前需要准备的操作包括:①下载APP、②注 册账号、③登录、④实名认证、⑤加入企业/成为自然人、⑥购买CA。

#### 1.1. 下载APP

扫描二维码(图1.1.1)或在APP应用商店下载广联达E投 APP

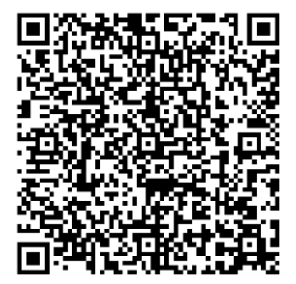

图 1.1.1 扫描二维码下载广联达E投 APP

#### 1.2. 注册账号

通过手机和短信验证码,在广联达E投 APP完成注册(首次登录自动完成注册),注册成功后自动登录。步骤(7步)如下:

- 1、首次登录,输入手机号码+验证码
- 2、查阅服务协议和隐私政策
- 3、同意并接受服务协议和隐私政策
- 4、点击登录,自动完成注册
- 5、提示设置密码

6、进入新手指引

7、自动登录,进入首页

## 1.3. 登录

广联达E投 APP提供两种登录方式: 手机号码+短信验证码、账号+密码。

## 1.3.1. 手机号码+短信验证码

#### 1.3.2. 账号+密码

#### 1.4. 实名认证

目前同一个身份证仅能绑定一个手机号码。步骤(4步)如下:

- 1、【首页】点击"实名认证"
- 2、输入实名信息:姓名、身份证号码
- 3、人脸识别(按要求做动作: 眨眨眼、张张嘴等)

图 1.4.1 实名认证(1-3步)

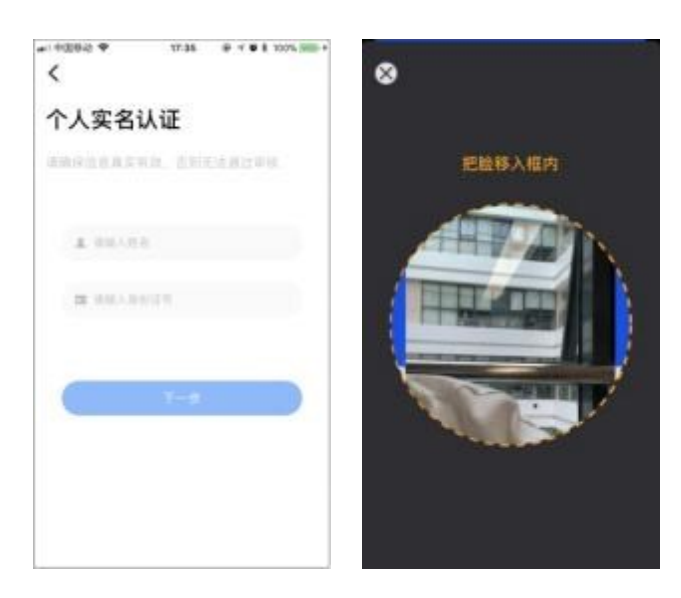

4、完成认证

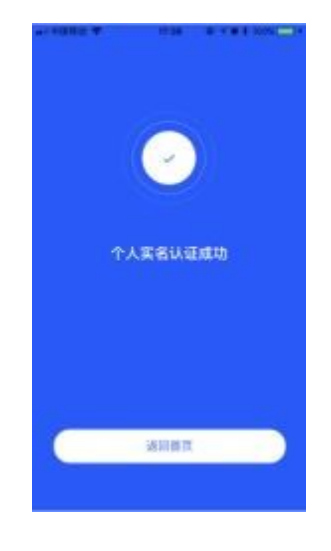

图 1.4.2 实名认证成功(4步)

#### 1.5. 认证(创建)单位/加入单位/成为自然人

用户可以选择成为单位的成员或者自然人两种身份。步骤如下:

- 1、加入单位: 输入单位名称
- 2、系统判断单位是否已经认证
  - A) 单位未认证: 认证(创建)单位/成为自然人
  - B) 单位已认证: 申请加入单位

## 1.5.1. 认证(创建)单位

如您的单位从未在广联达E投认证过,需要首先完成单位认证(在广联达E 投APP 创建单位)该单位第一个完成认证单位的人员,他的广联达E投 APP 账号,默认为该单位的**超级管理员(超级管理员变更及权限见2.3)**。您可 以在 广联达E投APP 首页,点击"立即加入或创建",或点击右下角"我的"完 成,步骤如下:

一、点击首页"立即加入或创建"

#### 二、点击右下角"我的"

- 1、点击右下角"我的"
- 2、点击我的界面查看单位详情,点击个人中心(如图所示)
- 3、点击个人中心列表中"切换身份"
- 4、加入单位
- 5、输入未经过验证的单位信息
- 6、提示未认证,引导去认证
- 7、选择企业机构类型

| (         |                                | <        |        |
|-----------|--------------------------------|----------|--------|
| 加入单位      |                                | 选择企业机构类的 | 2      |
|           | alateria - M                   | <u> </u> |        |
|           | _                              | 875      | A (88) |
| *X9100558 | 6日、尚未加入新保<br>14以至 <u>2-9</u> 7 |          |        |
| RCM       | AWE                            |          |        |
|           |                                |          |        |
|           |                                |          |        |
|           |                                |          |        |

图 1.5.1 认证单位流程(1-7步)

8、认证方式: 银行打款认证、企业法人认证(两种方式任选其一)

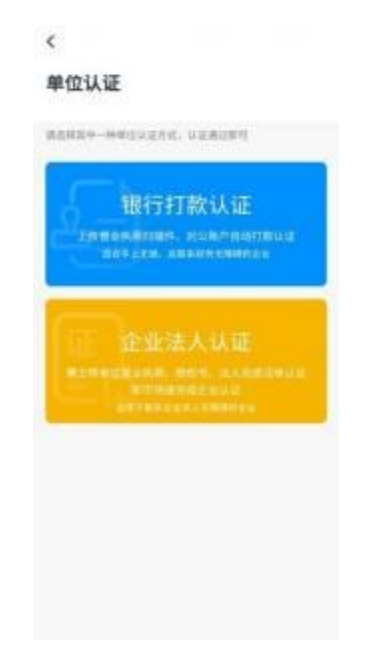

- 9、使用银行打款认证进行企业认证
  - a) 上传营业执照
  - b) 上传授权书
  - c)银行打款法认证
    - i. 填写公司对公账号、开户行所在地以及开户网点联行号信息。 \*
       信息错误将影响打款,请仔细核对填写信息

- ii. 联系公司财务是否收到打款,如果公司已收到打款,询问收款 凭
   证,并将其拍照保存,方便后续上传。\*预计5至10分钟内
   可以收到款项,请您注意查收,如有问题请联系400客服处理
- iii. 填写收到的打款金额以及上传收款凭证
- iv. 点击【提交审核】
- d) 提交认证等待审核
- e) 认证成功

| 10:45  |                                            |                         | al 🕈 🗰            | 10:45                                             | 29                                                                |                                   | al 🕈 🛛    |
|--------|--------------------------------------------|-------------------------|-------------------|---------------------------------------------------|-------------------------------------------------------------------|-----------------------------------|-----------|
| Evenue | 0<br>14844                                 | 0<br>19208              | <b>O</b><br>30048 | 0                                                 | • 14                                                              | O<br>MOLER                        | 0<br>8249 |
|        | я, 5045%,<br>да<br>адлянча,<br>авал ст-від | 2-1291593<br>193922-004 | 285113<br>184. 72 | 【 時代 歩数<br>湖 → 歩: 321<br>第 二 歩: 741<br>第 三 歩: 848 | 2月12日前1日<br>11日1日<br>11日1日<br>11日1日<br>11日1日<br>11日<br>11日<br>11日 | (<br>1955-1950 ()<br>1955-1956 () | 78868     |
|        | 7                                          | -0.                     |                   | ( H                                               |                                                                   | 7-                                | •         |

图1.5.2 认证单位流程(8-9.b步)

| 10:45                         | ar 🗢 🗰   | 10:46                                 |              |          | -       |
|-------------------------------|----------|---------------------------------------|--------------|----------|---------|
| 企业认道                          |          | <                                     | :210         | W.E      |         |
| 0-0-0                         | 0        | 0-                                    | 0            | 0        | -0      |
| 上傳執服 上情报权将 对公汇制               | 現空早秋     | LSINI                                 | 14464        | RUCR     | 8546    |
| 30.00                         |          | 1011-01                               |              |          |         |
| 重庆九尾盟实业有限公司                   |          | -                                     | 10.00        |          |         |
| 公司时以前年                        |          | -                                     |              |          |         |
| 信權人公司可公務号                     |          | and the second                        | -            |          |         |
| 用户目标在地                        |          | 1.705.0                               | 18.<br>      |          |         |
| 国选择开户的单花油                     | ν.       | -                                     |              |          |         |
| 开户属点融行号                       |          |                                       |              |          |         |
| 国植入开户网络银行号                    |          | RITERATIO                             | ACCEPTE, MAN | entre cr | 08.7978 |
| 1 20 20 20 20                 |          | 城石改計構成                                | ι            |          |         |
| 1 3940                        |          | ····································· |              |          |         |
| 请续写公司对公理户信息,我们将向这个)<br>账户真实性。 | 制产汇款,以验证 | 392403                                | 30           |          |         |
|                               |          | 68.92                                 |              |          |         |
|                               |          |                                       |              |          |         |
|                               |          |                                       | _            |          |         |
|                               |          |                                       | ( 1          | 987      |         |
| L-9 0                         | tism )   | 0                                     |              |          |         |
|                               |          |                                       | 144          |          |         |

图 1.5.3 认证单位流程(9.c-9.d步)

- 10、使用企业法人认证进行企业认证
  - a)正确输入单位法人身份证号,并上传营业执照
  - b) 上传授权书
  - c)法人认证: 通过进行视频认证或微信分享给单位法人进行视频认证
  - d) 提交认证等待审核
  - e)认证成功

| < @##AU                 | < ORBANIE                                                                                                    | < 企业法人认证                                              |
|-------------------------|----------------------------------------------------------------------------------------------------|-------------------------------------------------------|
|                         | 9 0 0<br>9448 14887 12.14                                                                                                    | 2 POGB 142005 BAUE                                    |
| 9050<br>                | All and a second second | <u> </u>                                              |
| 800-2603800             | The second second secon | 进行视频认证                                                |
| BUILARE.                | 重新上作                                                                                                    | 说后说用当的手机器要求,她单位没人在当用手机<br>进行影响以证                      |
| 9位法人9份证明<br>读输入单位法人局份证明 | 1 第十步第 7 100<br>第一步: 发送很权利继续至效位<br>第二步: 下程, 打印接权利并差公约公案<br>第三步: 扫描成和用上称                                                                                                    | 2 2 2 2 2 2 2 2 2 2 2 2 2 2 2 2 2 2 2                 |
| + 上的原始热照                |                                                                                                    | 說明 可随使发送的单位法人数据,单位这人通过<br>点面相接,进行规想以证,以证或如即完成单位以<br>证 |
| 1-# T-#                 | 1-# T-#                                                                                                    | 上一步 未成以证                                              |

图 1.5.4 认证单位流程(10.a-10.c步)

| 认证方式  | 操作步骤           | 特点           |
|-------|----------------|--------------|
|       | 1、上传企业营业执照;    | 大多数单位都适合这种方  |
|       | 2、下载授权书,盖公章并上  | 式。           |
|       | 传;             | 只需要上传营业执照,外加 |
|       | 3、填写企业对公账户信息;  | 公司财务配合即可。    |
| 银行收款法 | 4、上传收到打款信息截图以及 |              |
|       | 打款金额;          |              |
|       | 5、提交认证,等待审核;   |              |
|       | 6、完成认证。        |              |
|       | 1、输入法人身份证号并上传企 | 这种方式比银行打款法更为 |
|       | 业营业执照;         | 方便。          |
| 法人认证  | 2、下载授权书,盖公章并上  | 只需要上传营业执照,外加 |
|       | 传;             | 法人的人脸识别即可。   |
|       | 3、进行法人认证:可通过视频 |              |
|       | 认证或微信分享给单位法人进  |              |

单位认证方式可通过银行收款法或企业法人认证完成认证说明:

|                        | 行视频认证;             |  |  |  |  |  |
|------------------------|--------------------|--|--|--|--|--|
|                        | 4、提交认证,等待审核;       |  |  |  |  |  |
|                        | 5、完成认证。            |  |  |  |  |  |
| 注意:                    | 注意:                |  |  |  |  |  |
| 上传的营业执照复               | 上传的营业执照复印件必须盖有企业公章 |  |  |  |  |  |
| 原件、扫描件或原件照片可不盖企业公章     |                    |  |  |  |  |  |
| 认证错误次数超过3次,需要联系400客服处理 |                    |  |  |  |  |  |

#### 1.5.2. 加入单位

单位认证后,凡是已经在广联达E投 APP上注册账号,且已完成实名认证 的其他同事,可在输入单位名称后,向单位管理员(单位管理员变更及权限见 2.3.1)发送加入申请。

管理员同意后,即可成功加入单位。 一个人可以加入多家单位。

\*若找不到管理员,成员可自行上传相关单位资料(银行收款法),后台工作 人员审核通过后,可直接加入该单位。

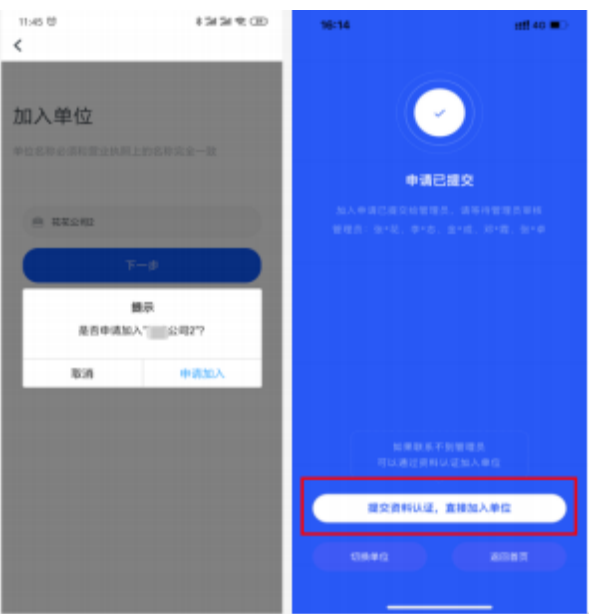

图1.5.4 加入单位流程 - 申请

| 1946年<br>消息<br>1949年3月 | 131379.00<br>く<br>详 |      | 121214-00 |
|------------------------|---------------------|------|-----------|
| santaa 💽               | . (                 |      |           |
| 0.64                   | •                   | 1240 |           |
| CASE                   |                     |      |           |
| C MALEN                |                     |      |           |
| ◎ 単純公摘<br>目 3.3 月前     |                     |      |           |
|                        |                     |      |           |
|                        |                     |      |           |
| æ 🚅                    | 8                   | 100  | 900       |

图 1.5.5 加入单位流程 - 审核

#### 1.5.3. 成为自然人

上传身份证等信息,成为自然人。

#### 1.6. CA盾申请及领取

#### 1.6.1. 准备CA盾

单位CA盾**(CA盾管理见2.1)**,单位所有成员需要扫码盖章和扫码加解密 需要提前购买和领用单位CA盾。

单位CA盾购买,必须是超级管理员或者管理员。超级管理员和管理员可将 使用权授权给普通成员。普通成员不可以购买单位CA盾,只能管理员购买后, 授权给普通成员。

个人CA盾,所有成员都可以购买自己的CA盾。

#### 1.6.2. 购买证书

首页点击【CA盾】进入【CA盾列表页】,点击【办理CA盾】进行购买。

步骤(10步)如下:

- 1、点击"办理CA盾"
- 2、选择【省】

3、进入【CA盾商城】,选择所需CA盾,包括单位CA盾和个人CA盾,通 过广联达E投 APP办理的CA盾为电子CA证书。

|                               | • \$.8                               | e 7 H | <         | CARINE                 | 0.00 |
|-------------------------------|--------------------------------------|-------|-----------|------------------------|------|
|                               | < CAB                                | NWER. | BREAK     | P.A.G4                 |      |
| 欢迎使用贵州标信通                     |                                      |       | A 16942 1 |                        |      |
| Н-11 CAN ППИА                 |                                      |       | (Caracter | 52CA-IRRCA<br>= 400.00 |      |
| 开迷地区                          | BERECAE<br>Construction Construction |       | -         | 林田CA-中間CA<br>+425.00   |      |
| 豐州省公共资源交易中心<br>27月252月7日月46日月 | MEN                                  |       |           |                        |      |
|                               | 1                                    |       |           |                        |      |
| 资料管理                          | 1                                    |       |           |                        |      |
| O ********                    |                                      |       |           |                        |      |
| C 2 8 8                       |                                      |       |           |                        |      |

图 1.6.1 购买流程(1-3步)

4、查看CA盾商城说明

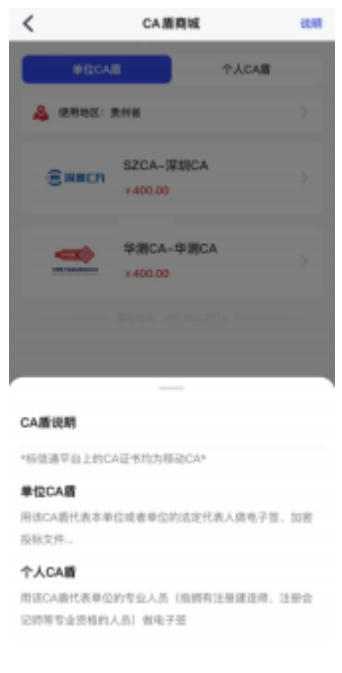

图1.6.2 购买流程(4步)

5、选择办理的CA机构

- 6、填写订单
  - a) 选择CA机构(可选)
  - b) 选择签章公司
  - c) 选择灌章: 默认单位公章和法定代表人章
  - d) 选择使用时间/使用次数

e) 填写发票信息:购买成功后2个工作日内,会发送到收票人的邮箱 地址。

| <                 | CAMMIN      |        | <br>KRIECHER B                                 | MALA (D. D. |
|-------------------|-------------|--------|------------------------------------------------|-------------|
| - 1000<br>A 10000 | 8           | *ACAII | @wwer                                          | <u> </u>    |
| Sauch             | 52CA-1898CA |        | BRCA                                           | BBA         |
| *                 | 1430.00     |        |                                                |             |
|                   |             |        | <b>AR</b>                                      | 27.0        |
|                   |             |        | ###32世 6<br>1年子展点<br>450.00元/光開放<br>日本町王 田山山小山 |             |
|                   |             |        | +400.00                                        | -           |

图1.6.2 购买流程(4-5步)

7、支付:支持支付宝和微信支付(具体CA盾价格以广联达E投 APP实际展示为准)

8、确认订单

9、确认支付:付款成功后,返回广联达E投 APP显示办理成功

| 81470.0 +810918004                                                                                              | 5                                         | 8.<br>8. |
|----------------------------------------------------------------------------------------------------|-------------------------------------------|----------|
|                                                                                                    | 43 A. A. A. A. A. A. A. A. A. A. A. A. A. |          |
| -                                                                                                    |                                           |          |
| e — —                                                                                                    |                                           |          |
| (T###U                                                                                                    | 54 <b>7</b> 828                           |          |
| 2.8                                                                                                    | 0.00元/无期次                                 |          |
| 0.021                                                                                                    | MARK POLITIC                              |          |
| The second second second second second second second second second second second second second second second se |                                           |          |
| RINCA-NEICA                                                                                                    | 选择支付                                      | カポ       |
| BLADWITHER, SCARRENTERS.<br>SEVE                                                                                | 1250 🤤                                    | 0        |
| 構築<br>(AFREAL)<br>最新者                                                                                           | <b>大</b> 支行里                              |          |
| NON INVISIO                                                                                                    | 支付金额 v 0.00                               | MENT     |

图1.6.3 购买流程(6-8步)

10、 办理成功: 点击领取CA盾,进行CA的领取

| 17:00 4<br>+ 8118 |                       |  |
|-------------------|-----------------------|--|
|                   | -                     |  |
|                   | $\mathbf{\mathbf{O}}$ |  |
|                   | 办把成功                  |  |
|                   |                       |  |
|                   |                       |  |
|                   |                       |  |
|                   |                       |  |
|                   |                       |  |
| <u> </u>          | ERCAE                 |  |
|                   |                       |  |

图 1.6.4 购买流程(10步)

11、 领取CA盾:设置PIN码,成功后返回CA盾列表

a) 购买成功的CA盾需要领取后方可使用。

b) 首次在手机领取,需设置6位数的使用PIN码(PIN码为手机CA最高级别保护,请务必谨慎保管,如遗忘会导致CA无法使用)。

c)不可授权的CA盾,仅能在领取的手机上使用;您使用了该手机进行标书加密,在开标解密前请一定不要更换手机。

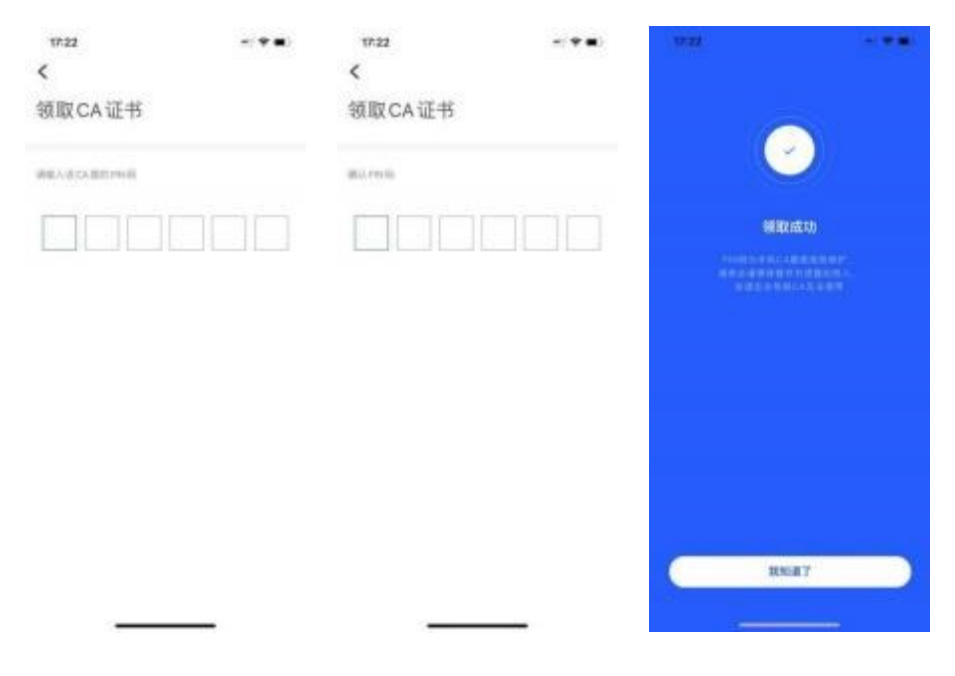

图1.6.5 购买流程(11步)

#### 2. 管理功能说明

#### 2.1. CA盾管理

超级管理员和管理员(单位成员名下CA盾):办理(同1.6)、查看(列表、详 情、办理记录、使用记录)、管理(修改CA盾名称、灌章、授权、启用/禁用)、续 期。

普通成员: 仅可查看和使用被授权的CA。

#### 2.1.1. CA盾查看功能

1、查看CA盾列表:【首页】点击【CA盾】进入【CA盾列表页】

|                                                                                                    | 18:24               |                                       |
|----------------------------------------------------------------------------------------------------|---------------------|---------------------------------------|
|                                                                                                    | > <                 | ASIBO BAD                             |
| 欢迎使用贵州标信通                                                                                                    | #8 #854.88          | -                                     |
| 8 0 0                                                                                                    | 运行主体 <b>医</b> 第3    | () 連接機構活動能公司<br>1 个                   |
|                                                                                                    | Stat. 47            |                                       |
| 21-11 CAS Elected<br>and the sector                                                                                                    | 108.232 <b>2.82</b> | R, 2021.12.2191                       |
| 开通地区                                                                                                    | #9 #0ca##           | -                                     |
| and the second second se | Q1124 200           | · · · · · · · · · · · · · · · · · · · |
| 書相省公共咨询な見由心                                                                                                    | 可用地区服务包             | 17                                    |
| Semilar Analysis                                                                                                    | 1011.02. 2 <b>个</b> |                                       |
| 公共资源交易至自保动应用                                                                                                    | 608,202 <b>8.83</b> | R, 2021.12.2501                       |
| нана Оз                                                                                                    | #10 esca            | 109 000                               |
|                                                                                                    | Q424 603            | CHARGE CONTRACTOR                     |
| 资料管理                                                                                                    | 可用地区服务包             | 17                                    |
| -                                                                                                    | 101.0.0 24          |                                       |
| C ANDERDARHUDTIALER                                                                                                    | 0.9.2.B <b>AB</b> 3 | R, 2021.12.25 <b>3(M</b> )            |
|                                                                                                    |                     | DRICAS                                |
|                                                                                                    |                     |                                       |

图2.1.1 查看CA盾列表

2、查看CA盾详情:【CA盾列表页】点击CA盾进入【CA盾详情页】

| 18:24               |                         | 11 Y B) | 18-28    |                                          |
|---------------------|-------------------------|---------|----------|------------------------------------------|
|                     | CAM                     | 0.000   | < #8.#1  | 1CA884 8782                              |
| 18 HIDCARD          |                         | -       | 1        | -                                        |
| 14±#                | 1                       |         | (        | n                                        |
| NHAREN S            | 14                      |         |          | ~                                        |
| HERE 4 4            |                         |         | #10#     |                                          |
| 108.218 <b>2.82</b> | , 2021.12.21 <b>918</b> |         |          |                                          |
| 19 #IDCAEH          | ,                       | -       | -        |                                          |
| 21124               |                         |         | - ALLAND |                                          |
| 用地区服务包              | 1个                      |         | +10      | -                                        |
| HERE 2 *            |                         |         |          |                                          |
| 18.212 <b>582</b>   | , 2021.12.25例酬          |         | 统一社会体现代码 | 1.1.1.1.1.1.1.1.1.1.1.1.1.1.1.1.1.1.1.1. |
| 10 #SCAR            | 0.6                     | -       | CALE-8   | SJSM-世纪遗稿 )                              |
| 112.4               | 19                      |         |          |                                          |
| 用地区服务日              | 1 个                     |         | 16.01.02 | 27                                       |
| HI.C.R. 2 个         |                         |         |          |                                          |
| USCH ARA            | , 2021.12.25 <b>518</b> |         | 可用地区服务包  | 14->                                     |
|                     | 力理CAIE                  |         | ( III)   | RCAB                                     |
|                     |                         |         |          |                                          |

图2.1.2 查看CA盾详情

3、查看CA盾办理记录:【CA盾列表页】点击办理记录【CA办理记录页

面】

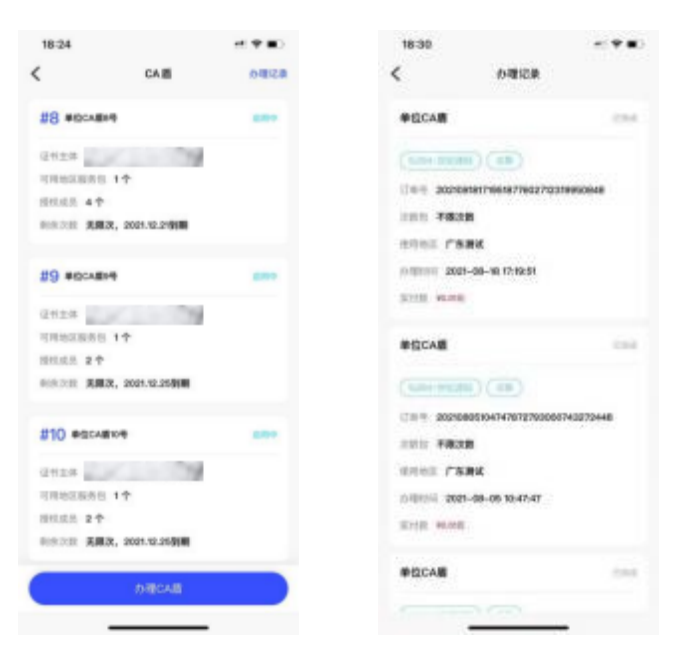

图2.1.3 查看CA盾详情

4、查看CA盾使用记录:【CA盾详情页】点击使用记录进入【使用记录页

面】

| 18-28                                                                                                    |                       | 18-33    | - **                   |
|----------------------------------------------------------------------------------------------------|-----------------------|----------|------------------------|
| ( #8单位                                                                                                    | CAN B B B B AD        | <        | 900109k                |
| 6                                                                                                    |                       | Q /896/- | et month the second    |
| C                                                                                                    | O                     | - 101104 | 2582 -                 |
| A LONG                                                                                                    | Selati tik 21<br>Data |          |                        |
|                                                                                                    |                       |          | 0                      |
| 200400                                                                                                    |                       |          |                        |
| 2.0 E                                                                                                    | 190                   | 2        | 目前找到极大内容               |
| 统一社会依用代码                                                                                                    | 91530325622751156K    | 4.0      | ene - e konstrui allas |
| CAIL-B                                                                                                    | SJSM-世纪遗稿             |          |                        |
|                                                                                                    | 21: >                 |          |                        |
|                                                                                                    | 1个 >                  |          |                        |
| 61                                                                                                    | CAN                   |          |                        |
| the second second second second second second second second second second second second second second second se |                       |          |                        |

图2.1.4 查看CA盾使用记录

#### 2.1.2. CA盾管理

1、 修改名称: 【CA盾详情页】点击管理CA盾进入【CA盾管理页面】 点击单位名称进行修改。

| 18-28        | et 🕈 🗰 🤇        | 10:03    | e(*=)       | 10:03   | e *        |
|--------------|-----------------|----------|-------------|---------|------------|
| < #8.8/(CCA) | 859 <u>8</u> 89 | < ca     | <b>6</b> 22 | < 0     |            |
| -            | -               | -8.00    | #GCA889     | -8.41   | 単位に4階8     |
| 0            | )               | CALER    | SJSM-世纪遗秘 > | #@CABH  |            |
| RAM ENT      | 1928            | 10.00.00 | 29          | -       |            |
|              |                 | 可用地名美国布尔 | 11- 2       | CALLS   | S10M-EICEN |
| XBRB         | 1531            | 101002.0 | 49.5        | 822.2   | 27         |
| 20           | 1982            | W.0      | 4.8+        | 化用物浆果作用 | 14         |
| 统一社会信用代码     | 1000            |          |             | 用机成用    | 41         |
| CAIE-6       | SJSM-世纪建码       |          |             | W.D     | 盗用中        |
| 18.0.21.0    | 27              |          |             |         |            |
| 108162888    | 14-5            |          |             |         |            |
| HECA         |                 |          |             |         | 11. L      |
|              | _               |          |             |         |            |

图2.1.5 修改CA盾名称

2、灌章:【CA盾管理页面】点击灌章数量

| 10-03   | e(**)     | 10:05                          |                                   | # * <b>=</b>       |
|---------|-----------|--------------------------------|-----------------------------------|--------------------|
| <       | CA感觉理     | <                              | **                                | Tuda               |
| 6.6     | #GCA889   | 195303256275                   | nemaionaisi<br>metaini<br>metaini | 01-05110           |
| CALE    | SJSM-世纪遗稿 | 定的像的信息都是有<br>信息——如果说为行<br>人生资。 | 的第三方可靠近通路<br>1章上方可容导致的            | 制印书展以北的<br>古伊尼美台市本 |
| 10.000  | 29.5      | (B) and                        |                                   |                    |
| 化传动名誉的名 | 17- >     |                                |                                   |                    |
| INFORM. | 47.5      | 万朱 印德 国际市人                     |                                   | •                  |
| 状態      | 484       |                                |                                   |                    |
|         |           |                                |                                   |                    |
|         |           |                                |                                   |                    |
|         |           |                                |                                   |                    |
|         |           |                                |                                   |                    |
|         |           | 0                              | -                                 | -                  |
| _       |           |                                |                                   |                    |

图2.1.6 CA盾灌章

3、启用/禁用:【CA盾管理页面】点击状态。

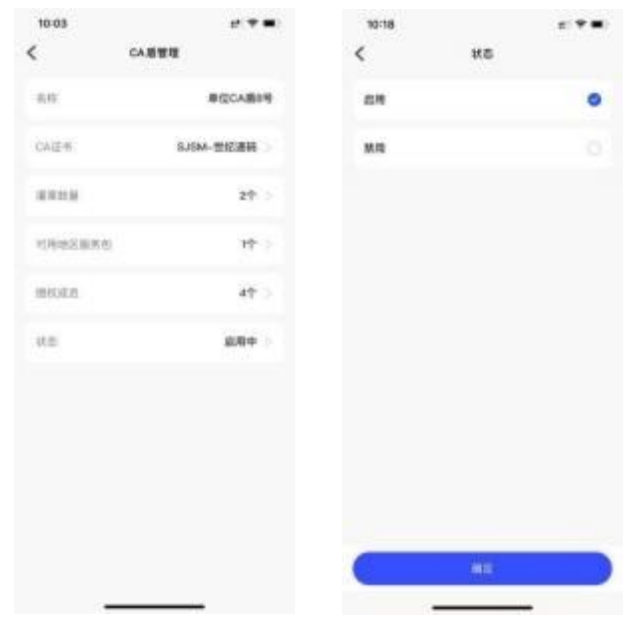

图2.1.9 启用/禁用

## 2.1.3. CA盾续期

对支持续期的CA进行购买,延长CA盾的有效期。步骤如下:

- 1、 进入CA盾详情页面
- 2、 点击续期,进入购买页面

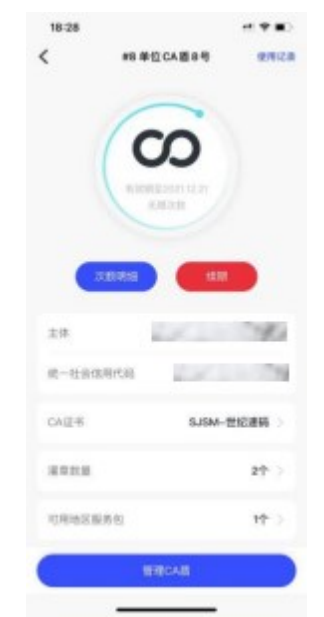

图2.1.10 CA盾续期

2.2. 印章管理

#### 2.2.1. 印章基本规则

印章包括:个人印章、单位印章和法定代表人章。

个人印章包括: 个人系统印章、电子板手写签名、实体印章制作电子印章 和个人手动上传印章。

单位印章包括:单位系统印章、实体公章制作的单位印章和手动上传单位 其他印章。

法定代表人章包括: 法人系统印章、法人实体印章制作的电子印章、法人 电子板手写签名和法人其他手动上传印章。

其中手动上传的印章支持多个上传,其它的印章则是唯一的。

印章的生成:系统生成、电子板手写生成和手动上传。系统生成是指在购 买单位CA时,自动生成印章和法定代表人电子印章。或者购买个人CA时,自 动生成个人电子印章。电子板手写生成是指利用手机屏幕手写签名生成的电子 印章。手动上传是指用户通过上传印章图片生成的电子印章。

权限: 超管和管理员可以管理单位所有签章。普通成员仅可以管理本人签章。

| <           | 我的印章     |        | <         | 我的印度      |        | <           | 我的印章     |        |
|-------------|----------|--------|-----------|-----------|--------|-------------|----------|--------|
| 个人印象        | 单位印章     | 法定代表人章 | 个人印章      | 单位印象      | 法定代表人意 | 个人印章        | 单位印章     | 法定代表人意 |
| ) 个人系统印章 (列 | I)       |        | ] 单位系统印象  | (18-)     |        | 1 法人系统印章 (3 | I)       |        |
| ιμ.         | •        |        | •         | 位印章       |        | 印 法定        | 代表人章     |        |
| 电子极手写盖名     | (98—)    | (818)  | ) 实体公理制作的 | 的电子印象(唯一) | (818)  | ) 法人实体印章制作  | 的电子印章(唯一 |        |
| 实体印章制作电子    | 4印藏 (唯一) | (88)   | ) 于助上传单位3 | 《他印章      |        | ) 法人电子板手写著  | (唯一)     |        |
| ) 个人手动上传印度  | 1        | (BHR)  |           |           |        | ) 法人其他手动上作  | PEDIK    |        |
|             |          |        |           |           |        |             |          |        |
|             |          |        |           |           |        |             |          |        |
|             |          |        |           |           |        |             |          |        |
|             |          |        |           |           |        |             |          |        |
|             |          |        |           |           |        |             |          |        |
|             |          |        |           |           |        |             |          |        |
|             |          |        |           |           |        |             |          |        |

#### 图2.2.1 我的印章

#### 2.2.2. 灌章

定义:印章绑定CA盾称为灌章,签章时选择具体印章进行签章操作。 个数限制:目前一个CA盾最多可以绑定3个印章。 操作限制:仅支持单位管理员进行灌章。

#### 2.2.3. 添加自定义印章

添加印章步骤:【首页】点击【印章管理】-【我的印章】点击"新增"。 添加后印章状态为待审核,需要经过工作人员审核后,印章才可生效使用。

| RNB                                                                                                    | < 我的印度                                                 |        | < 8  | 1.100 ML            |
|----------------------------------------------------------------------------------------------------|--------------------------------------------------------|--------|------|---------------------|
| 欢迎使用贵州标信通                                                                                                    |                                                        | 油定代素人鄉 |      |                     |
| Sh−H<br>sh−H<br>sh was         O         O           CAB<br>sh≤NB<br>sh≤NB<br>sh≤NB<br>sh≤NB<br>sh≤NB<br>sh≤NB<br>sh≤NB<br>sh≤NB         O | ) #058478 (8-)<br>•••••••••••••••••••••••••••••••••••• | 3      | .40  | +<br>12960 <b>m</b> |
| 帮助中心&操作指引                                                                                                    |                                                        |        |      | 44.45.45            |
| 资料数据                                                                                                    |                                                        |        | 印象形状 | MB<br>42mm          |
| • *********                                                                                                    |                                                        |        |      |                     |
| Distant P                                                                                                    |                                                        |        |      |                     |
| • • * &                                                                                                    | а. О                                                   | 34     | (    | a <b>r</b>          |

图2.2.2添加印章

提交后,印章状态变为"审核中"当审核通过后,该印章即可绑定CA盾进行使用。

| <ul> <li>↑ ARB 単位用量 法定代表人業</li> <li>※位用用量 (%-)</li> <li>※位用量</li> <li>※位用量</li> <li>※均用量 (%-)</li> </ul> |
|----------------------------------------------------------------------------------------------------|
| <ul> <li>申位応用印度 (第一)</li> <li>(金) 単位印度</li> <li>(本) 単位印度 (第一)</li> </ul>                                 |
| #位印度         >           E1#S重新時的电子彩雕 (唯一)         >                                                     |
| \$*\$\$\$\$*******************************                                                               |
|                                                                                                    |
| 早位公章                                                                                                    |
| TRL:**03898 (**)                                                                                         |

图2.2.3 待审核的印章

#### 2.3. 单位管理

#### 2.3.1. 单位成员管理

操作权限说明:

1、管理员(超管、管理员):可管理单位成员、可以管理单位成员 CA盾、 可管理单位印章。

2、单位成员:可以购买及使用个人CA盾,可使用被授权的单位CA盾、可以购买保函:没有任何管理权限。

#### 1) 添加单位成员

1、在【首页】点击"单位成员管理"

2、通讯录选择添加,也可输入手机号添加(注;该手机号用户已在标 信通APP注册且实名认证)

| 8.HK -                                |               | 0       | 1:15 * =><br><     | 1:36<br><                    | ₹ <b>+</b> D     |
|---------------------------------------|---------------|---------|--------------------|------------------------------|------------------|
| 欢迎使用                                  | 贵州标信道         | ă       | 单位成员管理             | 18.100.00.01<br>18.100.01.01 |                  |
| E                                     | 0             | $\odot$ | 第户部定关系管理 >         | -                            |                  |
| 8-8<br>59.398                         | CAN<br>WARROW |         | a 33               | • ATT. 20, 253               | ,                |
| 帮助中心&操                                | 仲指引           |         |                    | 1 # 61-6                     | 100 4 0          |
| Þ                                     | - " #         | ā"就通    | Silversoon CAR REE | 2 于机场                        | 8887948 <b>0</b> |
| 24190 B                               | 540.88Q       |         |                    |                              |                  |
| • • • • • • • • • • • • • • • • • • • | 2011 W W      | 8       | 海加人员               | <b>B</b> (2)5:               | £                |

图2.3.1 添加成员

#### 2) 设置单位成员为管理员

- 1、在【单位成员管理】中找到该单位成员
- 2、点击"单位角色",可设置其为"单位成员"、"管理员"

| 1:15            | * 25                | a * is) | 1:15<br>< | ** |
|-----------------|---------------------|---------|-----------|----|
| 单位成员管理          | 成员详情                |         | 角色        |    |
| 除戶創定关系管理 >      | 16 K.<br>16 K. 7 H. | 2012    | *045      | 0  |
| 0001 CAR 85     | 2486                | Sive.   | ***       |    |
| 0013 CAN UN     | 8588<br>889081      | 1 AB    |           |    |
| 0011 CAR (BREA) | CAR.                | 23      |           |    |
|                 |                     |         |           |    |
|                 |                     |         |           |    |
|                 |                     |         |           |    |
| 潘加人员            |                     | 12.5    |           |    |
|                 |                     |         | 0         |    |

图2.3.2 设置成员角色

#### 3) 删除单位成员

在【单位成员管理】中点击"具体单位成员",进入【成员详情】点击 "删除单位成员"。

被删除的单位成员,无法以本单位成员身份使用广联达E投 APP 的所有功能

| * 23         | (#(*)#) | ° 2-33       | # 9 B         |
|--------------|---------|--------------|---------------|
| <            |         | <            |               |
| 成员管理         |         | 成员详情         |               |
| BOREASTR.    |         | **           | 882           |
| 9.94         |         | *6196        | 152001157     |
| 25.8         | A       | 个人实验         | Swa           |
| AN           | 2.6.69  | *588         |               |
| <b>104</b>   |         | 1.00         | 1.5           |
|              |         | 6/ 持续成员从本单位书 | R#并出现、最否确认? > |
|              |         | 8.9          | 810           |
|              |         |              | 1             |
| 8182 A. M    |         |              |               |
| Subsection . |         |              |               |
|              |         |              |               |

图2.3.3 删除成员

4) 变更超级管理员

在【单位成员管理】中点击"变更超管",进入变更超管页面,选择新的

超级管理员,使用CA盾进行变更。

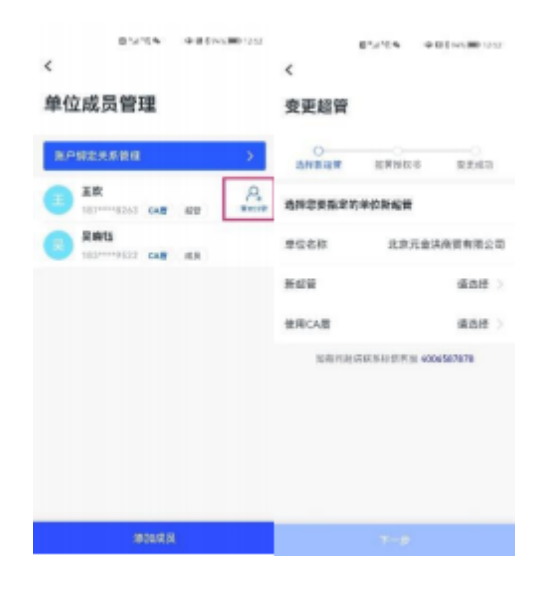

图2.3.4 变更超管

#### 2.4. 企业基本信息管理

企业基本信息管理主要用于办理移动CA、保函等业务。

已经完成"企业认证"的用户,在广联达E投 APP首页上方选择" 省"频道,点击"企业基本信息管理",进入页面后进行企业基本信息的确 认。企业基本信息的确认包含:营业执照信息确认、法定代表人信息补充、发 票信息管理。

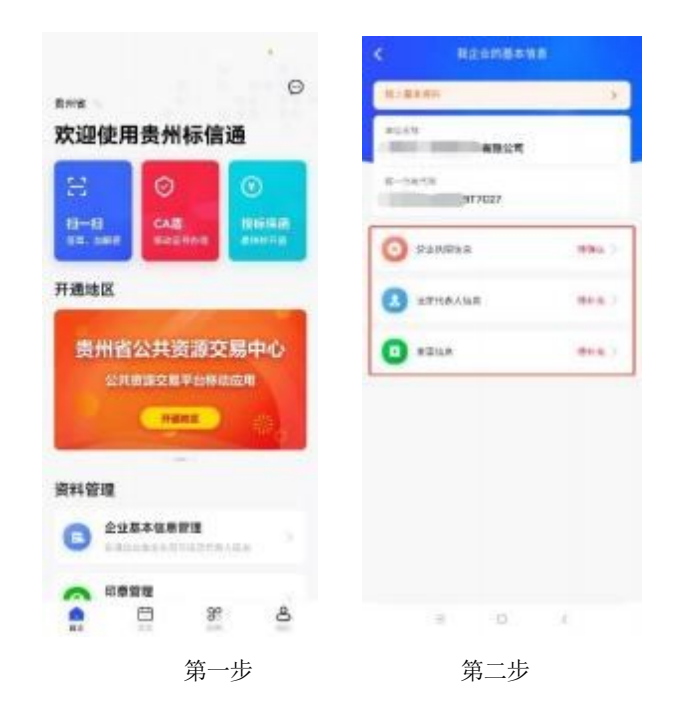

#### 2.4.1. 营业执照信息确认

点击"营业执照信息"进入营业执照页面信息确认页面,可以预览企业的 各 项信息内容,然后点击右上角的"变更"按钮,对企业的信息进行确认并提 交登 记,APP内的信息会和"统一注册平台"进行对比,以营业执照信息 确认内的"法 定代表人联系电话"更改为例,点击红色图标后弹出"提示"对 话框,根据提示 内容,对相应内容进行确认并修改,确认完成后点击"提交"按钮,系统管理 员会在一个工作日内完成信息核验,核验通过会显示"登记完 成"状态。注意: 1.首次确认完成后,无需后续再录入信息;

2.如修改了企业名称,需同步更新营业执照及授权书信息。

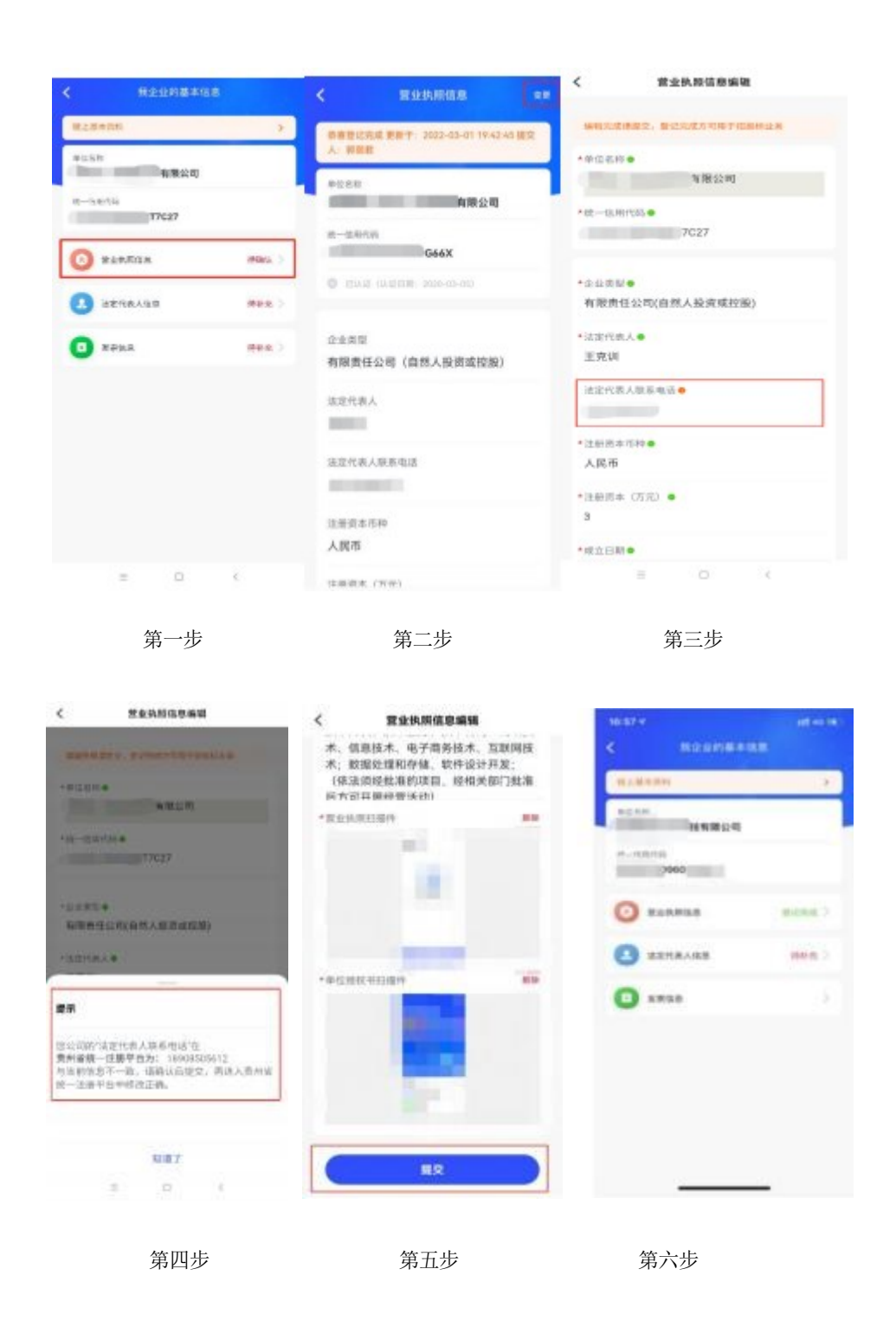

#### 2.4.2. 法定代理人信息补充

法定代表人信息的首次补充操作步骤与营业执照信息确认一致,请参照 "2.4.1营业执照信息确认"操作说明。

#### 2.4.3. 发票信息管理

点击"发票信息"进入开票详情页面,可以预览发票的各项信息内容。还可以点击右上角的"变更"按钮,对企业的开票信息进行修改,确认无误后点击"保存"按钮, 保存成功后立即生效不需要系统管理员核验,完成后提示保存成功。

| 1716 * al44<br>( 1823 (1834 - 1846) |                                       |
|-------------------------------------|---------------------------------------|
| N                                   | 1 P 10 1                              |
|                                     | 2000C                                 |
| O 10000 0000 0                      |                                       |
| C ADREADE DIRECT                    | *04X                                  |
| • ****                              |                                       |
|                                     |                                       |
|                                     |                                       |
|                                     |                                       |
|                                     |                                       |
|                                     |                                       |
| 笛—                                  | 第一步                                   |
| 为 少                                 | ホーク                                   |
| 7-16 v at. 40 (*)                   |                                       |
| 2 N M (2 M (2 M (4 M )              | theme and an an                       |
|                                     |                                       |
| 2世子转接着服公司<br>2世子转接着服公司              | ····································· |
| 的称人资助资                              | March 200 Pt                          |
| 1320900                             | 1209804                               |
| *12/2342<br>12/16.1                 | #0/#0                                 |
| ADAX                                | +045 AB48                             |
| 1010.5                              |                                       |
|                                     |                                       |
|                                     |                                       |
|                                     |                                       |
|                                     |                                       |
|                                     |                                       |
|                                     |                                       |

第三步

第四步

## 2.4.4. 其它或撤销及驳回

#### 1、撤销提交

当您提交资料后等待系统管理员核验的过程中,如果发现提交的内容有错 误的地方,您可以选择撤销提交,修改后再重新提交。

| < #12-64%8±088                                                                                                    | _                       | <<br>数字证书                                                                                                   | 至40休陈休息<br>10用户品的开发、销售和技术服务                                                                                                    |
|----------------------------------------------------------------------------------------------------|-------------------------|----------------------------------------------------------------------------------------------------|----------------------------------------------------------------------------------------------------|
| налин<br>малан<br>малан<br>м | эс<br>нала<br>жана<br>х | : 电子器术描述<br>全型规划。<br>"会子器术描述"。<br>"学校机械与<br>"算法"。<br>"这个校机和与<br>"算法"。<br>"你们和你们的,<br>"你们不是一个。"<br>"你们不是一个。" | 《服务:电子发金信息服务:信任机同场关键:计算机风间场关键:计算机风间场关键:计算机风间处关键:他们用一些分子起也未不能的力量和加速,相关的心理和不能的力量和加速,将不能。他们是一个不能。他们是一个不能。他们是一个不能。他们是一个不能。他们是一个不能是一个不能是一个不能。你们们是一个不能是一个不能。你们们是一个不能。你们们们是一个不能。你们们们们们们们们们们们们们们们们们们们们们们们们们们们们们们们们们们们们 |
|                                                                                                    |                         |                                                                                                    | BIGH Q                                                                                                    |

第一步

第二步

2、资料驳回

若提交的资料核验不通过时,在广联达E投App上会显示"资料驳回"的状态,此时需要重新填写后提交,系统管理员会重新核验您的资料信息。

第一步:点击"资料驳回",进入资料详情页面。

第二步:点击"资料驳回,点击查看原因",弹出具体的不通过原因弹框。

第三步:查看不通过原因后,点击右上角的"去修改"按钮,进入编辑页面,对相应信息进行修改。

第四步:修改后重新点击"提交"按钮,提交完成等待系统管理员重新核验。

| 17:58 4    | ett eo me- | 17:59 🕈         |                      | ett 40 HF.) |
|------------|------------|-----------------|----------------------|-------------|
| < R企业的基本信息 |            | <               |                      | 4,453       |
| 输上基本资料     |            | Contrast.       | 北土西省州市               |             |
| 中位も和       |            | *12680<br>75%92 | 147NH4000            | Ĩ           |
| 1412.01+16 |            | 9161013         | 011<br>20960511190   |             |
| O 1244/48  | eneral >   | 0,000           | a heating of the sec | -           |
| C HERAR I  | NERVINE >  | 0485            |                      |             |
| 2 xma8     |            | 東林4285          | admin                |             |
|            |            | WREEFER         | 2021-12-10 7:58:49   |             |
|            |            | 资助电话            | 400 658 787          |             |
|            |            | 1918            | 营业执照不会法,营业执          | 服熊片不清晰      |
|            |            |                 | 翻认                   |             |
|            |            |                 |                      |             |

第一步

第二步

| 1718.9 4     |                                              | 127-44-18 | 11:50-4                       | sst 4                                                                                                    |      |
|--------------|----------------------------------------------|-----------|-------------------------------|----------------------------------------------------------------------------------------------------|------|
|              | 悪症(時時)5月                                     | -         | <                             | 营业执用信息编辑                                                                                                    |      |
| MANUEL.      |                                              |           | *#12/0.0                      |                                                                                                    |      |
| *0.04        |                                              |           | 稿州市市                          | #核区市场监督管理局                                                                                                    |      |
| CORE OF      | 予利任有限公司                                      |           | +12.811014                    |                                                                                                    |      |
| 7-1          | 08                                           |           | 福祉会社<br>相対からい。                | 条州市鼓楼区五风街道丞相路56号                                                                                                    | a.   |
| 0.111        | 12-21-10-10-10-10-10-10-10-10-10-10-10-10-10 |           | +122708                       |                                                                                                    |      |
| 企业产型<br>有限责任 | 公司(自然人投资或控制)                                 | i         | 网络与4<br>; 互联》<br>用软件子<br>传服务: | 各思安全软件开发: 互联网上网级)<br>等接入服务业务:基础软件开发: 1<br>开发:放游信息咨询:其他未列码<br>2:计算机及通讯设备经营租赁其(                                                                                                    | 男应商他 |
| ARCR.        |                                              |           | ·Rens                         | I TAL AV REFORCE TO BE SALTED IN                                                                                                    | -    |
| 180.041      |                                              |           |                               | and the second second                                                                                                    |      |
| 人民币          |                                              |           |                               |                                                                                                    |      |
| 1864         | (5:3)                                        |           |                               | And in case of the local division of the local division of the loc | Ľ    |
| 200          |                                              |           | 1.18                          | No. of Concession, name                                                                                                    |      |
| #0.0#        |                                              |           | -                             |                                                                                                    |      |
| 2014-03      | -27                                          |           |                               | 8.0                                                                                                    | 5    |
|              |                                              |           |                               |                                                                                                    |      |

第三步

第四步

#### 2.4.5. 权限管理

超级管理员或管理员:可对企业内成员进行权限管理,可以单独对某一个 人员"开通"或"关闭"编辑权限。

1、"开通"编辑权限后,该成员即可以查看企业基本信息,也可以编辑企

业基本信息;

2、"关闭"编辑权限后,该成员只能查看企业基本信息,而不能编辑企业 基本信息。

第一步:点击首页"单位成员管理",进入单位成员管理页面后可以看到 企业内的全部已注册的人员。

第二步:选择要编辑的人员,如图所示,再点击页面下方"单位资料编辑 权限",进入权限设置页面后,在页面内可以开启或关闭某一个功能模块的编 辑权限。

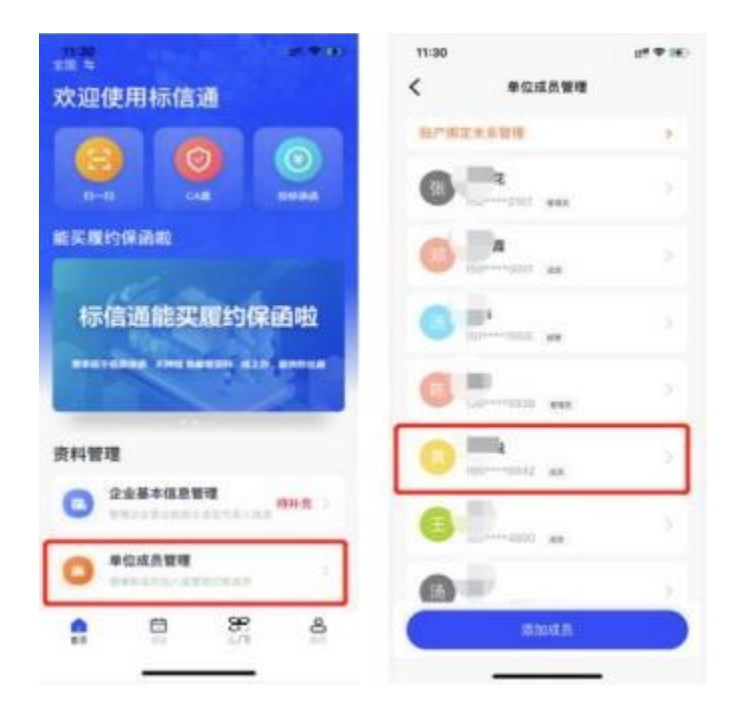

第一步
| 11:39          | at 10 (10)     | 11:39                                                      | 17.00                         |
|----------------|----------------|------------------------------------------------------------|-------------------------------|
| < #@9          | 100            | < 单位资料编辑                                                   | HC MI                         |
| 姓名             | 1008           | 統行成正成性可以通過的表示。<br>并成品成為可以後還renges.2/0<br>16.05mm com/開始意味。 | e Si .<br>Indre settamation e |
| 手机号码           | 1050001        | 基本位在                                                       |                               |
| 个人实名           | envie .        | 型业体研究是                                                     |                               |
| 单位角色           | 101.05         | 法定代表人信息                                                    |                               |
| 关新申位服号 906125  | 514153090252 > | 发育信息                                                       |                               |
| CAR            | 0              |                                                            |                               |
| ANNUNG BULLING |                | 基本陈户                                                       |                               |
| 单位资料编辑权限       | 8.>            | 用质证书                                                       |                               |
| Million of     | L/R            | 财务报告                                                       |                               |
|                |                | 17.13.10.16                                                |                               |
|                |                | 征信报告                                                       |                               |
|                |                |                                                            | _                             |

第二步

### 3. 扫码绑定

注: 广联达E投 APP 需在省公共资源交易统一注册平台绑定后才能使用。

### 3.1. 已注册统一注册平台

1)访问省公共资源交易云官网(https://ggzy.guizhou.gov.cn/)点击 【统一注册】,使用用户名+密码或实体CA证书登录统一注册平台。

2) 点击【绑定信息】-【扫码绑定】按钮后显示扫码绑定二维码。

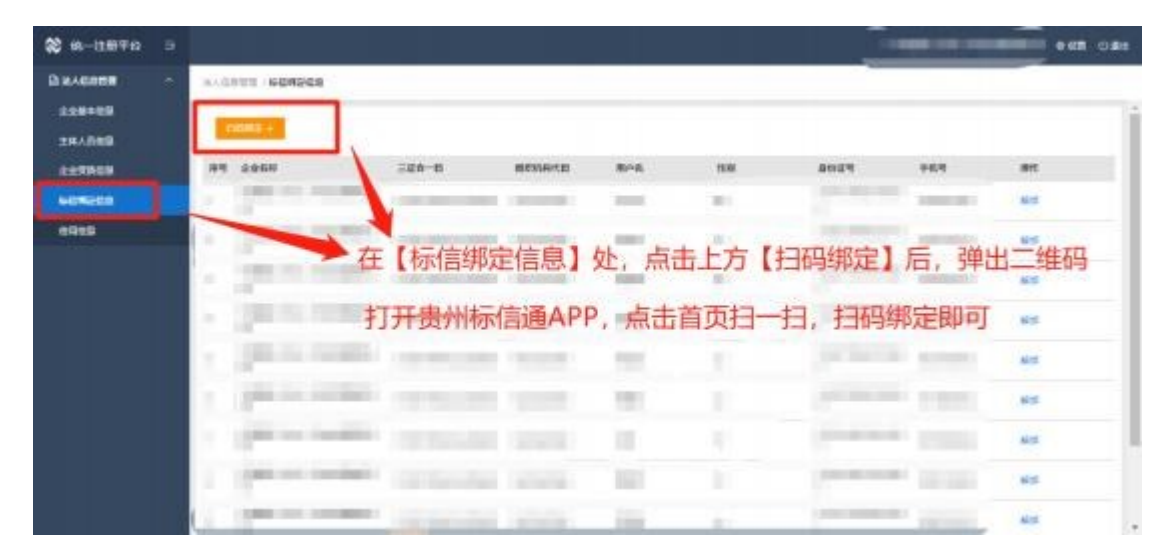

3) 打开广联达E投 APP,点击【扫一扫】,扫描二维码,广联达E投 APP 内显示"确认登录"后,即完成了广联达E投 APP与该企业账户的绑定。绑定成功 后该绑定信息会显示在绑定列表中。

\*如果广联达E投 APP 内的企业信息和统一注册平台企业信息不一致时,无法完成绑定。(注: 解绑功能操作时,可以在统一注册平台的广联达E投 APP绑定 管理的列表中,找到对于需要解绑的绑定信息后,点击解绑按钮即可完成解 绑)

| <b>8</b> 6-11870 3 |     |                       |                       |        |         |        |                                                                                                    | NUM (SCAL) POLIZIN                                                                                                    |       |
|--------------------|-----|-----------------------|-----------------------|--------|---------|--------|----------------------------------------------------------------------------------------------------|----------------------------------------------------------------------------------------------------|-------|
| раления с          | and | NUL FEREES            |                       |        |         |        |                                                                                                    |                                                                                                    |       |
| 148+89             |     | HIME +                |                       |        |         |        |                                                                                                    |                                                                                                    | 1     |
| 284089             | -   | 2954                  |                       | BENAKE | 814     | 15.00  | 8027                                                                                                    | +6.9                                                                                                    | art   |
| NORMAL CONTRACTOR  |     | CONTRACTOR OF TAXABLE | )                     | -      |         |        | and the second second                                                                                                    | -                                                                                                    | 815   |
| 8925               |     |                       |                       | 小鳥市    | 【解詞》]授社 | 解卵雉号 - | Contraction of the local division of the local division of the loc |                                                                                                    | 65    |
|                    | -   | -                     |                       |        | -       |        |                                                                                                    | -                                                                                                    | 80    |
|                    |     | 10.0                  |                       | -      | -       |        |                                                                                                    | -                                                                                                    | . 605 |
|                    |     | parts and             |                       | -      | -       |        |                                                                                                    | -                                                                                                    | -     |
|                    | 1   | particular second     |                       |        | 101     |        |                                                                                                    |                                                                                                    | 85    |
|                    |     | And in case of        |                       |        |         |        | -                                                                                                    |                                                                                                    | Ald . |
|                    | 1   |                       |                       | -      | 107     |        | -                                                                                                    |                                                                                                    | 65    |
|                    |     | -                     | and the second second | 1000   | 100     |        |                                                                                                    | The local division of the local division of the local division of | -     |

#### 3.2. 未注册统一注册平台

访问省公共资源交易云官网(https://ggzy.guizhou.gov.cn/)点击【统
 一注册】,点击【注册新用户】,按照要求填写企业信息、上传资料等待审核。

|                        |                                        | 贵州              | ₩省公共资<br>统一注册 <sup>3</sup> | ī源交易<br>平台 |
|------------------------|----------------------------------------|-----------------|----------------------------|------------|
|                        | -                                      | 账号              | 登录                         | CANER      |
|                        |                                        | A RPS           | and American               |            |
| man for                | Contraction of the second              | 6 89            | Init Ama                   |            |
|                        | 注册新用户                                  | 0 <b>1</b> 9886 | 网络人给证书                     | :7917      |
| 1-                     | (C)                                    |                 |                            |            |
|                        |                                        |                 | 9. st                      | 10000      |
|                        |                                        | GILICERT        |                            | 223DB000   |
| · KUGUSTA:             | 清晴写慧小玩座上的企业分析<br>連点人学会な話「たん会生業の        |                 |                            |            |
| · 输一机会体用代码<br>(三联合一码): | ##\$182256-81.9668466                  | 018             |                            |            |
| * \$\$*W8543 :         | POILABER                               |                 |                            |            |
| * 登禄南阳:                | EUGUSYO, BY, DUNKSYNGRINA', 9<br>MAADA | ·现石》于8位不能       |                            |            |
| - 444以約6日:             | E0000570, 87, Юнистридиясы, 1          | 现不少于的过去社        |                            |            |
| * <u>业</u> 务方向:        |                                        | r\$0.28 □ 20873 | 9                          |            |
|                        | NON .                                  |                 |                            |            |
|                        |                                        |                 |                            |            |
|                        |                                        |                 |                            |            |
|                        |                                        |                 |                            |            |

2)资料核验通过后,使用用户名+密码或实体CA证书登录统一注册平台,点击

【绑定信息】-【扫码绑定】按钮后显示扫码绑定二维码。

| Linger B | - 9-042 4 | 195 :                           | - U.S.A.218 :                                                                                                    |
|----------|-----------|---------------------------------|----------------------------------------------------------------------------------------------------|
| 182150   | · IREAU   | He :                            |                                                                                                    |
| HAE      | 80446128  |                                 |                                                                                                    |
|          | 主下联合自秘的师  | A 计模拟 0 病下酸企业或信息成本模拟、医学需要采用上作到系 | n                                                                                                    |
|          | 140       | and a                           | Ines                                                                                                    |
|          | 4         |                                 |                                                                                                    |
|          | 12        |                                 | 第上1年                                                                                                    |
|          | 3         | a Million and                   | 未上作                                                                                                    |
|          | 4         |                                 | 泉上作                                                                                                    |
|          | 4         |                                 | and the second second sec |

3) 打开广联达E投 APP,点击【扫一扫】,扫描二维码,广联达E投 APP 内显示"登录成功"后,即完成了广联达E投 APP与该企业账户的绑定。绑定成功 后该绑定信息会显示在绑定列表中。

\*如果广联达E投 APP 内的企业信息和统一注册平台企业信息不一致时,无法完成绑定。(注: 解绑功能操作时,可以在统一注册平台的广联达E投 APP绑定 管理的列表中,找到对于需要解绑的绑定信息后,点击解绑按钮即可完成解 绑)

### 4. 扫码登录

已完成广联达E投 APP绑定的用户,可以统一注册平台及网上交易大厅,通过 广联达E投 APP扫码功能进行扫码登录。

1) 进入统一登录页,点击右侧二维码登录方式。

2) 打开广联达E投 APP, 点击【扫一扫】, 点击【确认登录】, 即可完成登录。

3)完成登录后,即可进入网上交易大厅,选择交易地区和类型,进行项目 报名。

### 5. 招标编辑工具扫码签章加解密

扫码加解密的前提: 当前手机当前帐号已有可用的CA盾。

### 5.1. 政采招标编辑工具

第一步:打开政府采购、交通、水利招标编制工具, 当采购文件编辑完成后, 点击上方的【签章】按钮后,进入招标文件签章操作页面,点击【单页签字】 或【批量签章】,弹出签章选择方式,分别是【实体 CA 签章】 操作和【手 机扫描签章】操作,点击【手机扫描签章】按钮,进入 手机扫码签章操作方式。

| - RECORDER CARE                       | READMINISTRATOR USER 25200218 | WDEWTONIS電圧器結果文件は展示内容はな | REAL AND AND AND A CONTRACT | 2件通道规划数-6207 |       | _ 3 X                |
|---------------------------------------|-------------------------------|-------------------------|-----------------------------|--------------|-------|----------------------|
| () moreces                            |                               | - I SANNEN              |                             |              |       | 19 11<br>10.00000 AV |
| - ATUM<br>2+120<br>- MMAAROO/S201-    | CONCE<br>ZELANG : S           | 120000000028157501      |                             |              |       |                      |
| PRUN<br><del>TU-2#08</del><br>Westers | · BURLOS<br>· DODYSS          | 8接證單方式                  | +                           | ×            |       |                      |
| - Announces                           | WestED.                       | 变体CA装章                  | 手机扫描漫戰                      |              |       |                      |
|                                       | 1 8484                        |                         |                             | 7001         | STEAR | 665                  |
|                                       | *#RAES: #                     | 10116ABRS               |                             |              |       |                      |
| A REAL PROPERTY OF                    |                               |                         |                             |              |       |                      |

第二步:进入手机扫码签章操作方式页面时,打开"广联达E投 APP",点击 【扫一扫】,扫描二维码进入电子签章操作页面。

| · SREMANLA CUS |                                                                                                    | arankizmationzainaetelikienetelikienetelikienetelikienetelikienetelikienetelikienetelikienetelikienetelikienet                                                                                                    | 12 (2<br>1111) - 1211                                                        | -<br>()<br>854854 | σ x |
|----------------|----------------------------------------------------------------------------------------------------|----------------------------------------------------------------------------------------------------|------------------------------------------------------------------------------|-------------------|-----|
| NR2#           | 使在日期         注意日期           大村-村保留店         * ×           由 永和文件         由 永和文件           市 田本和文社前附表、         市           市 御知立大杆船式         * | 単日本二本料         ●           単日本二本料         ●           ●         ●           ●         ●           ●         ●           ●         ●           ●         ●           ●         ●           ●         ●           ●         ●           ●         ●           ●         ●           ●         ●           ●         ●           ●         ●           ●         ●           ●         ●           ●         ●           ●         ●           ●         ●           ●         ●           ●         ●           ●         ●           ●         ●           ●         ●           ●         ●           ●         ●           ●         ●           ●         ●           ●         ●           ●         ●           ●         ●           ●         ●           ●         ●           ●         ●           ● | 人单位应当按照劳动合<br>5功报酬。<br>。劳动炭可以很法向当<br>2.出支计令。<br>2.出支计令。<br>2.常请支付令:<br>1.指约: | 176 H             | 595 |

第三步: 在进入电子签章操作页面后手机端"广联达E投 APP"保持电子签章 操 作状态不能关闭,此时在编辑工具中就可以操作电子签章相关功能,待电子 签章操作完成后可以关闭"广联达E投 APP"电子签章操作和在编辑工具上点 击【保存签章】结束电子签章操作。

| 198 ます※<br>く<br>1199芝車 | shinesella counter |                                                                                                    | terdendetatustentetatiketik deletatuten<br>3. miliona            | CLARADERADO<br>CARACERTA DE CARACERT DE                       | - * x                    |
|------------------------|--------------------|----------------------------------------------------------------------------------------------------|------------------------------------------------------------------|---------------------------------------------------------------|--------------------------|
|                        | angen              | 10000     10000     1000     1000     1000     1000     1000     1000     1000     1000     1000     1000     1000     1000     1000     1000     1000     1000     1000     1000     1000     1000     1000     1000     1000     1000     1000     1000     1000     1000     1000     1000     1000     1000     1000     1000     1000     1000     1000     1000     1000     1000     1000     1000     1000     1000     1000     1000     1000     1000     1000     1000     1000     1000     1000     1000     1000     1000     1000     1000     1000     1000     1000     1000     1000     1000     1000     1000     1000     1000     1000     1000     1000     1000     1000     1000     1000     1000     1000     1000     1000     1000     1000     1000     1000     1000     1000     1000     1000     1000     1000     1000     1000     1000     1000     1000     1000     1000     1000     1000     1000     1000     1000     1000     1000     1000     1000     1000     1000     1000     1000     1000     1000     1000     1000     1000     1000     1000     1000     1000     1000     1000     1000     1000     1000     1000     1000     1000     1000     1000     1000     1000     1000     1000     1000     1000     1000     1000     1000     1000     1000     1000     1000     1000     1000     1000     1000     1000     1000     1000     1000     1000     1000     1000     1000     1000     1000     1000     1000     1000     1000     1000     1000     1000     1000     1000     1000     1000     1000     1000     1000     1000     1000     1000     1000     1000     1000     1000     1000     1000     1000     1000     1000     1000     1000     1000     1000     1000     1000     1000     1000     1000     1000     1000     1000     1000     1000     1000     1000     1000     1000     1000     1000     1000     1000     1000     1000     1000     1000     1000     1000     1000     1000     1000     1000     1000     1000     1000     1000     1000     1000     1000     1000     1000     1000     1000     10 |                                                                  | 周人半位应当处理劳动合<br>计劳动技研。<br>46、劳动者可以很乐向当<br>由发出支计令。              | ESSERVICE<br>ESSE<br>TAX |
| #44.5328(594           |                    |                                                                                                    | 第十之章 智度程序<br>第二百一十回条债权<br>下列基件码,可以处有量据<br>(一)债权人与债券<br>(二)是对合数移送 | 人进去债券人给债金钱、前侍监察、前会<br>敌的基础人民语处中请支付合;<br>人没有某张债务纠纷的;<br>达债委人的。 |                          |
| (手机端图示)                |                    |                                                                                                    |                                                                  | (编辑工具图示                                                       | $\mathbf{\dot{s}}$       |

第四步:电子签章操作完成后点击编辑工具上方的【生成】按钮后进入采购文件生成操作页面。

| - ARCHANIA CHURNADMINISTRATORUSEN.200 | 0210月26500月前後10日前日本市内市市市市市市市市市市市市市市市市市市市市市市市市市市市市市市市市市市     |   |        | -           | e x          |
|---------------------------------------|-------------------------------------------------------------|---|--------|-------------|--------------|
| 1 micrico - 2 m -                     | 2.649859                                                    | R | 884824 | B<br>BERREN | (17)<br>(17) |
|                                       |                                                             |   |        |             |              |
|                                       |                                                             |   |        |             |              |
|                                       | ·保持位置: Children's Administration/JNIR-2020021000/Zeeshop/Ge |   |        |             |              |
|                                       | 216F8(2)1                                                   |   |        |             |              |
|                                       |                                                             |   |        |             | 71.          |
|                                       |                                                             |   |        |             |              |
|                                       |                                                             |   |        |             |              |
|                                       | - Children and all                                          |   |        |             |              |

第五步: 在采购文件生成操作页面点击页面中间位置的【生成采购文件】按钮 后,进入采购文件生成签名选择方式页面,此时弹出签名选择方式,分别是 【实体CA签章】 操作和【手机扫描签章】操作。

| · ANDIANCE | CSULERI, ADMINISTRATOR, UNIX-20 | INCIDE/ORIGINES/SILES/SILES | REPARTE OF STRATE AREAD | NALADORIA.0287 |       |          | -        | # X |
|------------|---------------------------------|----------------------------------------------------------------------------------------------------|-------------------------|----------------|-------|----------|----------|-----|
| ()         |                                 | 1 1.0.000 P                                                                                                    |                         |                | at as | Basances | Basters. | -   |
|            |                                 |                                                                                                    |                         |                |       |          |          |     |
|            |                                 | 请选择签名方式                                                                                                    |                         | ×              |       |          |          |     |
|            |                                 | 文体CAE名                                                                                                    | F-101-240 S-S           | 1              |       |          |          | 71. |
| E I        |                                 |                                                                                                    |                         |                |       |          |          |     |
| 1          |                                 |                                                                                                    |                         |                |       |          |          |     |

第六步:点击【手机扫码签名】后打开二维码显示页面。

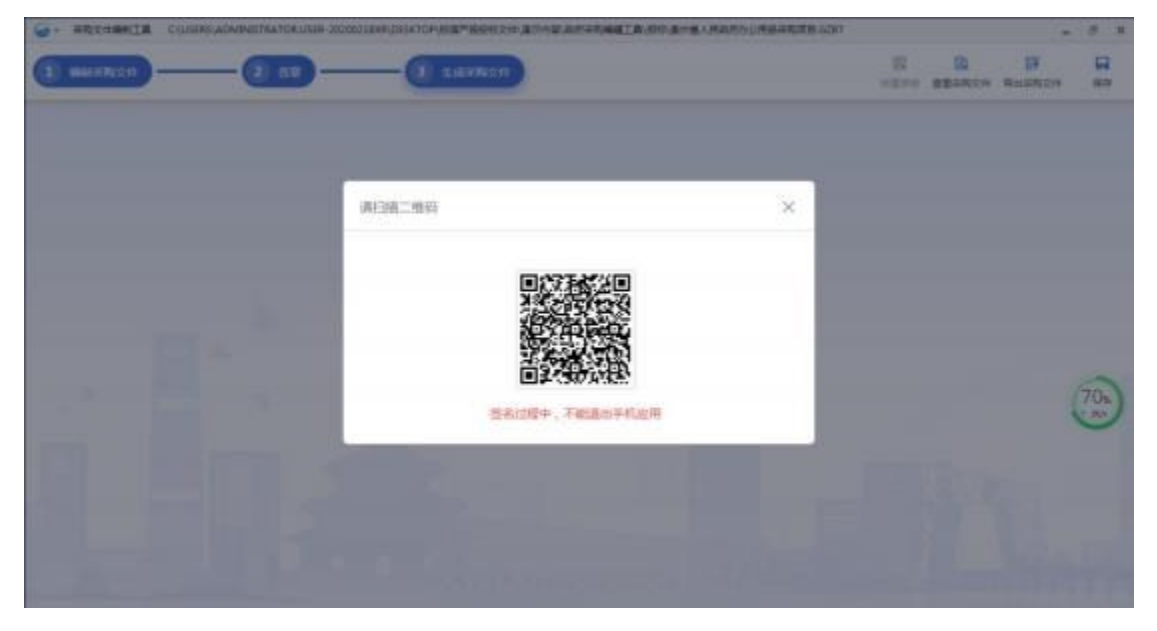

第七步:打开"广联达E投 APP",点击【扫一扫】扫描二维码后,系统开始 生成采购文件。

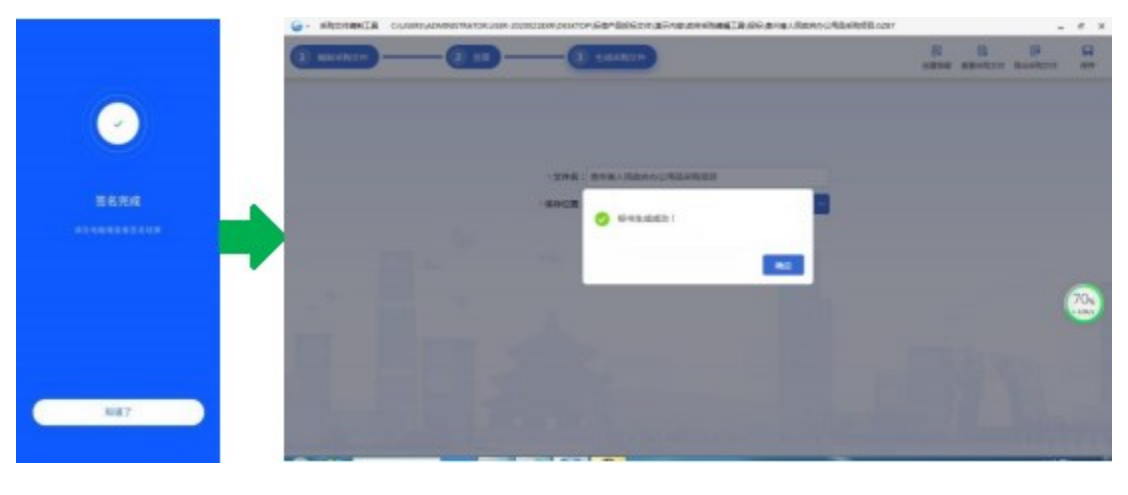

(手机端图示)

(编辑工具图示)

# 5.2. 政采投标编辑工具

第一步:打开政府采购、交通、水利投标编辑工具,投标单位名称信息的录入需点击【读取】按钮,后弹出选择操作方式,分别是

【实体CA】和【手机扫码】。

| · SHEDHARIZE OUD            | URSCADNINGTWATCH.LINEK-                                     |                           | CARACTER DIRACIO-GARAG |                   |         | - * *      |
|-----------------------------|-------------------------------------------------------------|---------------------------|------------------------|-------------------|---------|------------|
| () sectors -                | -010-                                                       |                           |                        | (B)<br>maskers    |         | 0-2927# 60 |
| 8+458                       | anas /                                                      |                           |                        |                   |         |            |
| · management                | - 0.8149                                                    | HC : \$5.0000000036144001 |                        |                   |         |            |
|                             | - Kan<br>- Kas<br>- Kas<br>- Kas<br>- Kas<br>- Kas<br>- Kas | 構造時<br>で<br>東京のA          | ₽tum                   | ×                 |         | (71.)      |
|                             | 85                                                          |                           |                        | _                 | .68     | 0          |
|                             | 1 1                                                         | IN MORE TO                | . C16                  | OVER LADAL VALUES | enms:40 |            |
|                             | 1 1                                                         | BERG ( HANG ) OFFICE      | 10                     | 0000              |         |            |
|                             | 1 1                                                         | 16点日(元人四日)大宅主都            |                        | MATER .           |         |            |
|                             | 4 5                                                         | 9390 ( (UM)); (           | ж                      | ift.              |         |            |
| A REAL PROPERTY AND ADDRESS |                                                             |                           |                        |                   |         | 18         |

第二步:点击【手机扫码】弹出二维码显示窗口。

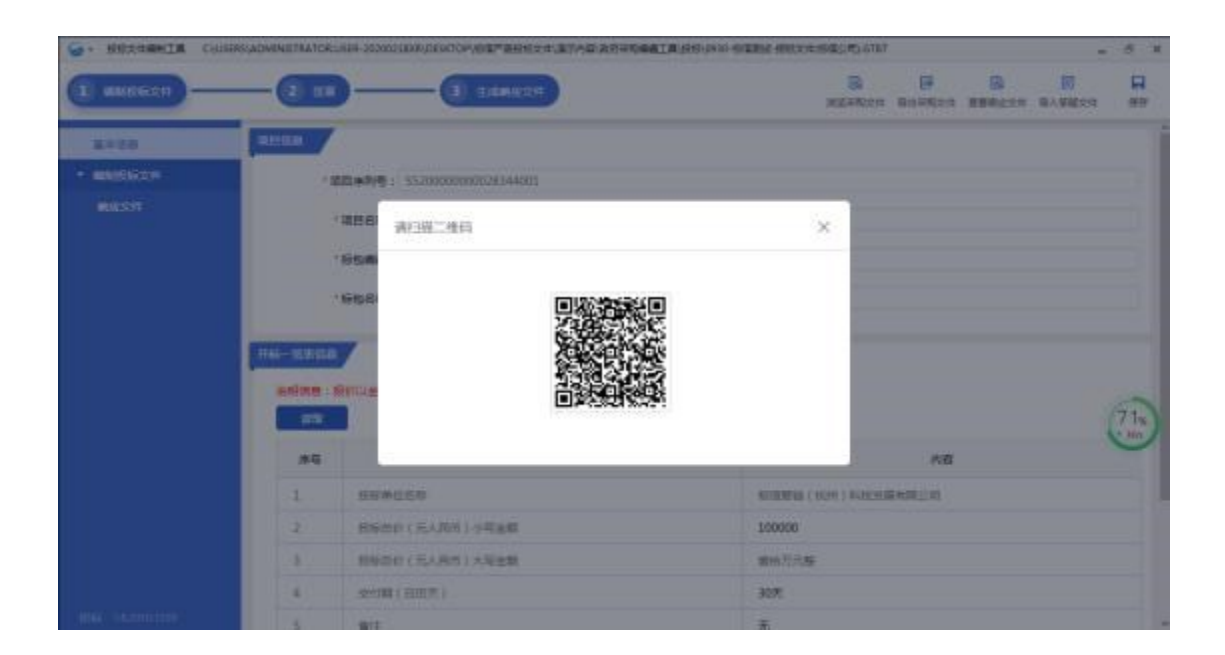

第三步:打开"广联达E投 APP",点击【扫一扫】,扫描二维码后,企业信息

自动填入投标单位名称栏目中。

| +12.0   |                                                                                                    | ·項目名称: 0930-46/(2)mit                                                                                                    |                                          |                |     |     |   |
|---------|----------------------------------------------------------------------------------------------------|----------------------------------------------------------------------------------------------------|------------------------------------------|----------------|-----|-----|---|
| NIGROUP |                                                                                                    | * 16454869 : 5520000000028344001001                                                                                                    |                                          |                |     |     |   |
| 192#    |                                                                                                    | • 新教書程: 0930-6/前期は                                                                                                    |                                          |                |     |     |   |
|         | TH-REE                                                                                                    | T                                                                                                    |                                          |                |     |     |   |
|         | Contraction of the local division of the local division of the loc |                                                                                                    |                                          |                |     |     |   |
|         |                                                                                                    | SULABORAR . =0%#                                                                                                    |                                          |                |     | 57. | 1 |
|         |                                                                                                    | Billashnas . sonn                                                                                                    |                                          |                |     | 57. | ) |
|         |                                                                                                    | NULLERATION OF THE STREET                                                                                                    |                                          | 西              |     | 57. | ) |
|         | #6<br>1                                                                                                    | 20024201128 - 2000.<br>945                                                                                                    | işimmiş ( kuni                           | 内              |     | 57  | ) |
|         | #0000<br>#0<br>1<br>2                                                                                                    | 2010年間かれ20日 - 年のかれ<br>内容部<br>対応単位条件<br>1216日 (九人門市) 小利全部                                                                                                    | 65:00000 ( 00,00 )<br>1000000            | 4<br>1022度4度公司 | Ħ.  | 57. | ) |
|         | #0<br>1<br>2<br>3                                                                                                    |                                                                                                    | (分析)<br>100000<br>単語の7575年               | R<br>Received  | iii | 57  | ) |
|         | 2000.<br>1<br>2<br>3<br>4                                                                                                    | Shite All for the set of the set of the | 运行期期限(40,41)<br>100000<br>里站/77元章<br>30天 | 内              | #   | 57  | ) |

第四步:完成投标文件编辑后,点击【签章】按钮后,进入投标文件电子签章操作页面,点击【单页签字】或【批量签章】,弹出签章选择方式,分别是 【实体CA签章】 操作和【手机扫描签章】 操作,点击【手机扫描签章】按 钮,进入手机扫码签章操作方式。

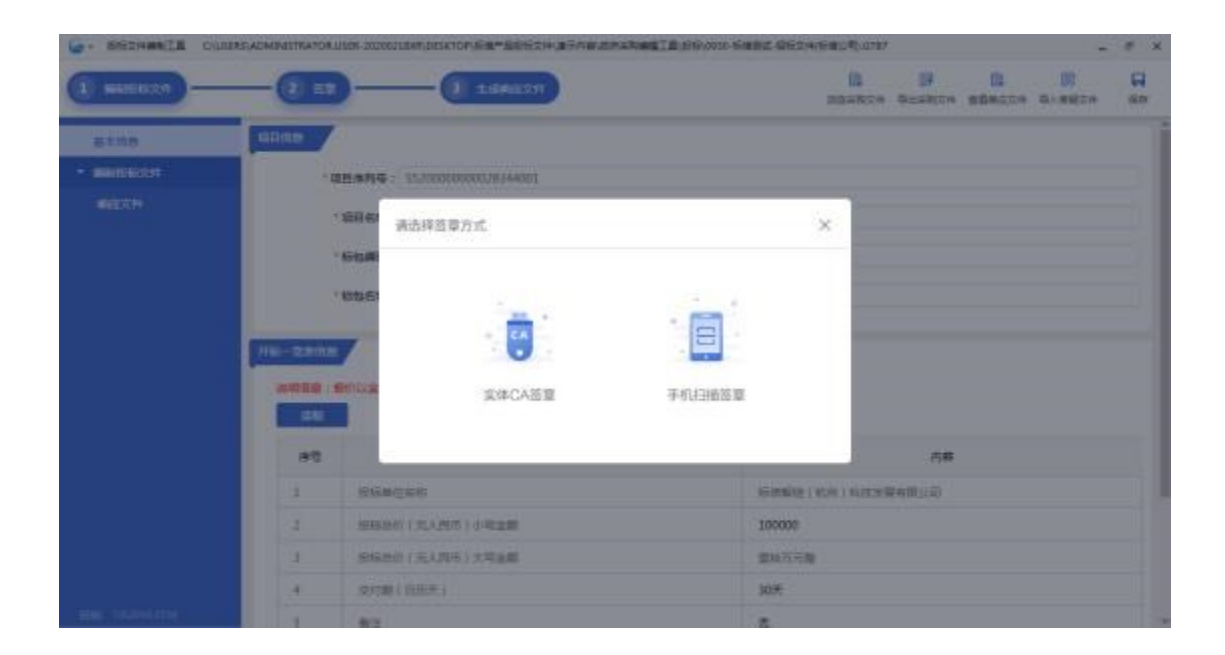

第五步:进入手机扫码签章操作方式页面时,打开"广联达E投 APP",点击

【扫一扫】,扫描二维码进入电子签章操作页面。

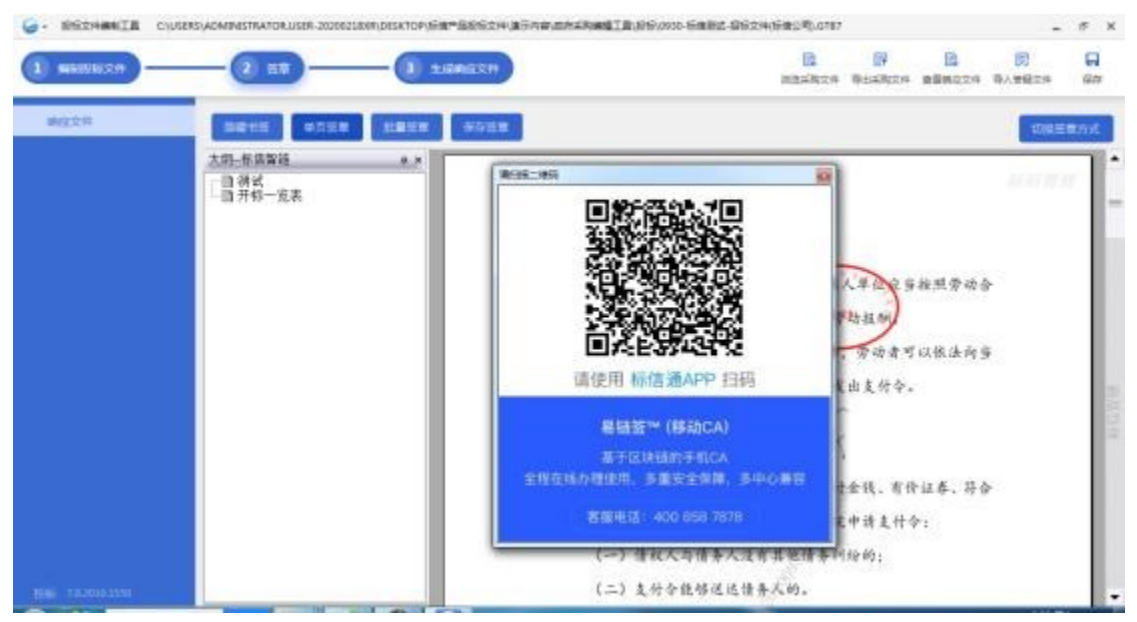

第六步: 在进入电子签章操作页面后手机端"广联达E投 APP"保持电子签章 操 作状态不能关闭,此时在编辑工具中就可以操作电子签章相关功能,待电子 签章操作完成后可以关闭"广联达E投 APP"电子签章操作和在编辑工具上点 击【保存签章】结束电子签章操作。

| 1.12.00       | () ##25124 | -000       | - (B 10               | Maxes                                                                                                    | REARCH BEARCH BERLEN            |          |
|---------------|------------|------------|-----------------------|----------------------------------------------------------------------------------------------------|---------------------------------|----------|
| HARDE BEAMERS | 84217      | 8815. 7    | 110 1210              |                                                                                                    |                                 | merent   |
|               |            | 日間式<br>日用式 |                       | 印章选择列发                                                                                                    |                                 | -kontrik |
| 1.1           |            |            | 10848<br>9048<br>9048 | i and                                                                                                    | 14/10                           |          |
| 478#I#268#+.  | 1          |            |                       | and the second second s | A S OFFICE AND CONTRACT         |          |
|               |            |            | 14 L                  | (8899) (385) (883)                                                                                                    | 山龙山支行令.                         |          |
|               |            |            |                       | 第十七章 警抚程序<br>第二百一十四条僮的                                                                                                    | (1)清水侍条人物侍金残,有侍江养,并合            |          |
|               |            |            | - 1                   | 下列条件的。可以向有管相<br>(一) 背权人为债者                                                                                                    | 8权的暴骇人民俱挽申请支付合:<br>6人没有其恒债条列给约; |          |
| #U4389084     | -          |            |                       | (二) 支付令規修送                                                                                                    | 这次告点的。                          |          |

(手机端图示)

(编辑工具图示)

第七步:电子签章操作完成后点击编辑工具上方的【生成响应文件】按钮后进 入投标文件生成操作页面。

| . BEZHRRIN CUREASADAD | NISTRATOR USBN 20200 | IIISODESTONG®"BESIGEN #FAR ARABATT BESCHOGEN GENIG | AGE CONTRACTOR |         |   |               |   | я х          |
|-----------------------|----------------------|----------------------------------------------------|----------------|---------|---|---------------|---|--------------|
| 1 BMS552F             | 2 =0                 | - (3 talwakte                                      | REARCH         | Rosenz# | - | (1)<br>和人間載文法 | 2 | 1479<br>1479 |
|                       |                      |                                                    |                |         |   |               |   |              |
|                       |                      |                                                    |                |         |   |               |   |              |
|                       |                      |                                                    |                |         |   |               |   |              |
|                       |                      | COTTA E 0000 WINNER ENCOMPANY                      |                |         |   |               |   |              |
|                       |                      |                                                    |                |         |   |               |   |              |
|                       |                      | 2.424603241                                        |                |         |   |               |   |              |
|                       |                      |                                                    |                |         |   |               |   |              |
|                       |                      |                                                    |                |         |   |               |   |              |
|                       |                      |                                                    |                |         |   |               |   |              |
|                       |                      |                                                    |                |         |   |               |   |              |
|                       |                      |                                                    |                |         |   |               |   |              |
|                       |                      |                                                    |                |         |   |               |   |              |

第八步:在投标文件生成操作页面点击页面中间位置的【生成响应文件】按钮 后,进入投标文件加密选择方式页面,此时弹出加密选择方式,分别是【实体 CA加密】操作和【手机扫描加密】操作。

| · HUTTHRITH | CHINERICALIANANTAA TORUKUM - DE |         | TANKET & STOCKE WERE BUT | COMPACING ANY |       | -11 |
|-------------|---------------------------------|---------|--------------------------|---------------|-------|-----|
| -           |                                 |         |                          |               | B H A |     |
| (1000)      |                                 |         |                          |               |       |     |
|             | Î                               | 请法律加密方式 |                          | ×             |       |     |
|             |                                 | -       |                          |               |       |     |
|             |                                 | ##CAME  | 平45月3月20部                |               |       |     |
|             |                                 |         |                          | -fi           |       |     |
|             |                                 |         |                          |               |       |     |
|             |                                 |         |                          |               |       |     |

第九步:选择【手机扫描加密】 操作后打开二维码显示页面,二维码扫描有两种加密模式,分别是单人加密、2人加密可以选择。备注:单人加密模式就是 谁的手机加密,在解密时只有这台手机才能解密; 2人加密模式就是在加密时 可以同时进行2台手机同时加密,待解密时只需要其中一台手机即可解密。

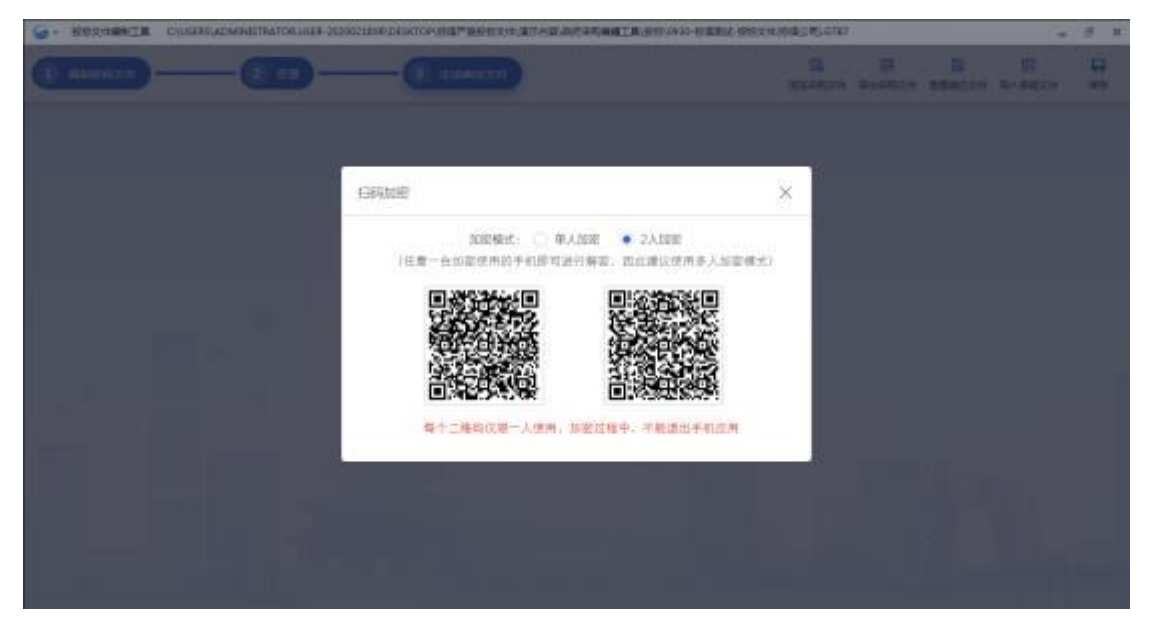

第十步:打开"广联达E投 APP",点击【扫一扫】扫描二维码后,系统开始 生成响应文件。

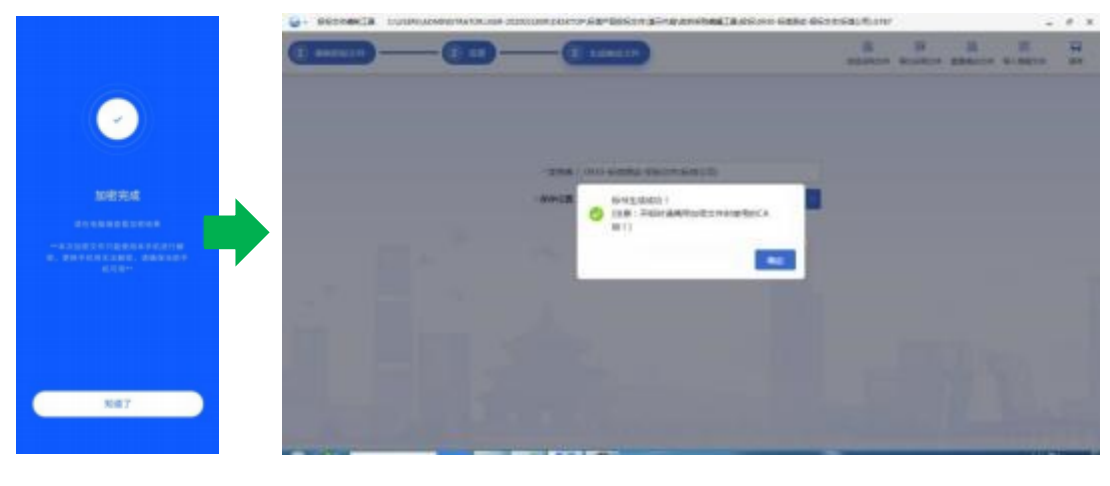

(手机端图示)

(编辑工具图示)

#### 5.3. 工程招标编辑工具

第一步:打开房建、市政招标文件制作工具,当工程 文件编辑完成后,点击 上方的【生成招标文件】按钮后,进入招标文件签章操 作环节,点击【电子签章】,进入招标文件签章操作页面。

| 基本信息 说是许         | 物の法 | 8/1999-15 Tol:0023 | 217            |            |                     |            |  |
|------------------|-----|--------------------|----------------|------------|---------------------|------------|--|
| 土成田町文件<br>山田町東文井 |     | 受 文件名称<br>1 招称文件正文 | 转换或答意文件<br>已转换 | 电子按量<br>签量 | 导出装置文件<br><u>导出</u> | 景西已始重<br>夏 |  |
|                  |     |                    |                |            |                     |            |  |
|                  |     |                    |                |            |                     |            |  |
|                  |     |                    |                |            |                     |            |  |

第二步: 在弹出签章选择方式窗口中分别有【实体CA】操作和【手机扫描】 两种操作,点击【手机扫描】进入手机扫码签章操作方式。

| 148842.0 | 序号<br>1 /2档文件2 | 文件者称    | 特殊成装置文件<br>中结构 | 电子装置<br>21世 | 导出装置文件<br>导出 | 堂 古己 若意 |   |  |
|----------|----------------|---------|----------------|-------------|--------------|---------|---|--|
| 机国际文件    | - 18960114     | (BIRCA) | a              |             |              |         | - |  |
|          |                |         |                | 1           |              |         |   |  |
|          | •              |         |                |             | The second   |         |   |  |
|          |                |         | 5 PPLR         |             | 1-013-140    | п       |   |  |
|          |                | _       |                |             |              |         |   |  |
|          |                |         |                |             |              |         |   |  |

第三步:打开"广联达E投 APP",点击【扫一扫】,扫描二维码进入电子签 章操作页面。

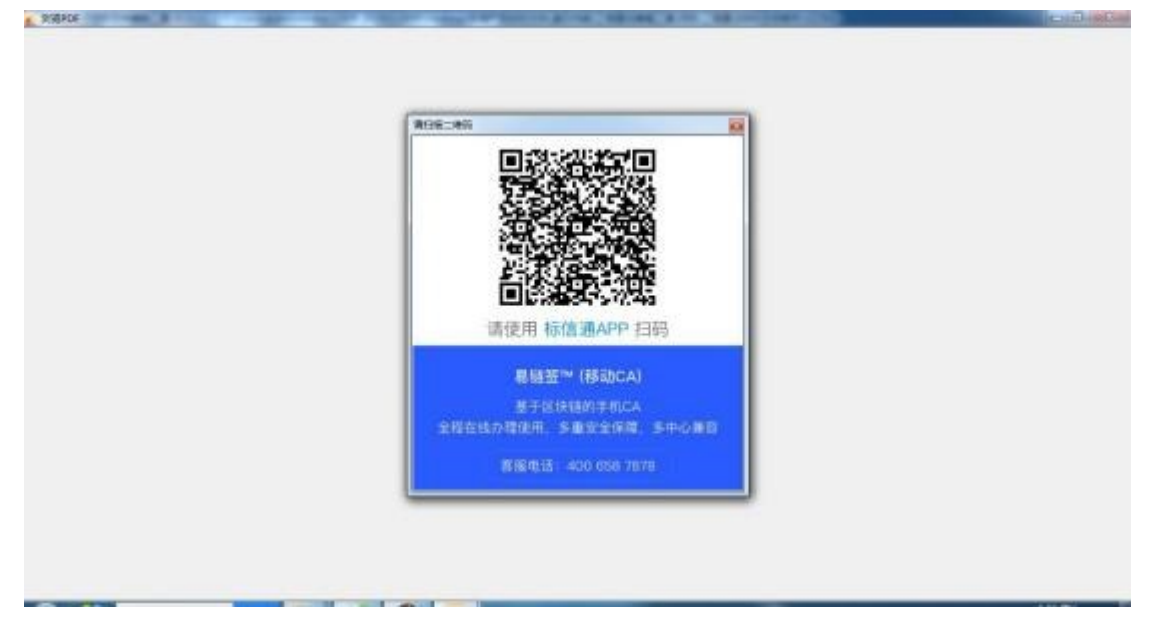

第四步:在进入电子签章操作页面后手机端"广联达E投 APP"保持电子签章 操 作状态不能关闭,此时在编辑工具中就可以操作电子签章相关功能,待电子 签章操作完成后可以关闭"广联达E投 APP"电子签章操作或直接关闭电子签 章编辑页面结束电子签章操作。

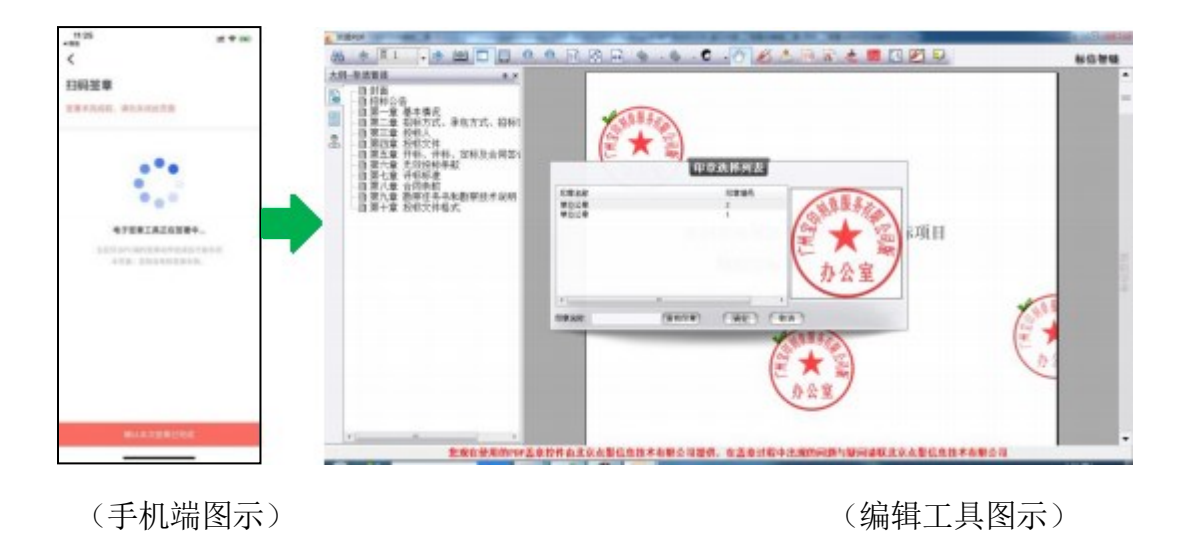

第五步:电子签章操作完成后点击编辑工具上方左侧的【生成招标文件】按钮 后,进入招标文件生成操作页面。

| DEATE DESCOL | autorities.   | +4/32/08              |  |
|--------------|---------------|-----------------------|--|
| 主要把机文件       | WITTER, 19    | app000.11             |  |
| 电子绘意         | INGO          |                       |  |
| 王时间带大开       | 项目48年:        | 1012年間時式弊權-取弊項        |  |
|              | Silw0         | \$\$20000000028357001 |  |
|              | <b>652</b> 81 | 曲代病:導動病:7匹文年          |  |
| 1            | 86758         | minesercalecae        |  |
|              | <b>建设命</b> 位: | 素が個人民志力の公グ            |  |
|              |               | 2.4                   |  |
|              |               |                       |  |
|              |               |                       |  |

第六步:在招标文件生成操作页面点击页面中间位置的【生成】按钮后,进入 招标文件生成签名选择方式页面,此时弹出签名选择方式,分别是【实体 CA】 操作和【手机扫描】操作。

|          | 402-00UH      | 1400.07            |          |
|----------|---------------|--------------------|----------|
| 148863.9 |               |                    |          |
| 电子运算     | INCO          |                    |          |
| TREASIN  | 0249          | 0115gRidtesand     |          |
|          | filet.        | (RACARS)           | and Case |
|          | 0.019819      |                    |          |
|          | <b>把我会</b> 你! |                    |          |
| 10 I     | 105708        |                    |          |
|          |               | (0-14-1) T 40 4-10 |          |
|          | 建设中位          | Main Harris Albert |          |
| 1        |               |                    |          |
|          |               | 2.0                |          |
|          |               |                    |          |
|          |               |                    |          |
|          |               |                    |          |

第七步:选择【手机扫描】后打开二维码显示页面。

| #240 📄 1:3400 🕌 | Real Se Ses    |       | Res 🚰 sizes 🚰 saraza 🛒 BrawEnte |  |
|-----------------|----------------|-------|---------------------------------|--|
| ALEFINE WEIFING | 1 1005010-10   | 5.857 |                                 |  |
| 电子运算<br>生成指导文件  | Idaa           | [150  | 41) <b>(61)</b>                 |  |
|                 | 10.69          | 1012  | a1-02 - 他的                      |  |
|                 | 101 <b>8</b> 4 | \$520 | 签名二条码                           |  |
|                 | - 通販気な :       | -     |                                 |  |
| Н               | SERVICE :      |       |                                 |  |
|                 | 建设带位           | 210   |                                 |  |
|                 |                |       | *******                         |  |
|                 |                | _     |                                 |  |
|                 |                |       |                                 |  |
|                 |                |       |                                 |  |

第八步:打开"广联达E投 APP",点击【扫一扫】,扫描二维码后,系统开始生成招标文件。

|        | 📕 estau 🔛 tiedu 🛸   | want of the                                      | anantes 🧮 estes 👹 estates 🔟 seconda                                         |
|--------|---------------------|--------------------------------------------------|-----------------------------------------------------------------------------|
| 0      | WILETON LEVIS       | 2 #Y1EX-4                                        | 10379                                                                       |
| E 8.94 | Calcon<br>Calconsee | 2088<br>82549 :<br>81589 :<br>80451 :<br>80452 : | INLINGULURE AND<br>SCHOOLOGIESSON<br>HINGLESSON<br>HINGLESSON<br>HINGLESSON |
|        |                     |                                                  |                                                                             |
| 9647   |                     |                                                  |                                                                             |

(手机端图示)

(编辑工具图示)

#### 5.4. 工程投标编辑工具

第一步:打开房建、市政工程投标编辑工具,选择项 目类型后弹出招标文件 导入窗口,在窗口中投标单位名称的填写需要点击【读 取锁信息】按钮后,弹出读取投标单位名称方式选择窗口。

| · ** 學出現于投放文化開始上昇 V1013         |                                                                      |            | 4100 | - 0 x |
|---------------------------------|----------------------------------------------------------------------|------------|------|-------|
| 214 IR #0                       |                                                                      |            |      |       |
| 隆 sizen 🏊 offen 🔡 oven 🖓 over 🕅 | E shakeat                                                            |            |      |       |
|                                 | 入交体                                                                  |            |      |       |
|                                 | 请晋先选择的N文件·然后我能过自然和全社包括                                               |            |      |       |
|                                 | (1) 12 文 行: C/Lears/Adventication (RER 2020)2 IBIR (Dealing 街道产品投行文) | 📮 (849.2/# |      |       |
|                                 | 5890280                                                              | S ARTIGE   |      |       |
|                                 | 第四章的《新新新学校:05 · 3                                                    |            |      |       |
|                                 | 3. 样 标记编号 标记名称                                                       |            |      |       |
|                                 | 28552000000000<br>28857001001<br>1012每倍指成角键-指察语                      |            |      |       |
|                                 |                                                                      |            |      |       |
|                                 |                                                                      |            |      |       |
|                                 | ##30                                                                 | \$24G      |      |       |
| -                               |                                                                      |            |      |       |
|                                 |                                                                      |            |      |       |
|                                 |                                                                      |            |      |       |
| (素代):本局等基本:21.511 株司第本:-        | 王在操作。                                                                |            |      |       |
|                                 |                                                                      |            |      |       |

第二步:读取投标单位名称方式选择窗口中有两个选择项,分别是【实体CA】 和【手机扫描】。

| NBER 🎽 LEEN 🔡 AMER 🖓 BAS. | Research and a second and a second a second a se |  |
|---------------------------|----------------------------------------------------------------------------------------------------|--|
|                           | BAZR                                                                                                    |  |
|                           |                                                                                                    |  |
|                           | 28.000                                                                                                    |  |
|                           |                                                                                                    |  |
|                           |                                                                                                    |  |
|                           | 实体CA 手机扫描                                                                                                    |  |
|                           |                                                                                                    |  |
|                           |                                                                                                    |  |
|                           | Fillas Nitica                                                                                                    |  |
|                           |                                                                                                    |  |
|                           |                                                                                                    |  |
|                           | Table of                                                                                                    |  |

第三步:点击【手机扫描】弹出二维码显示窗口。

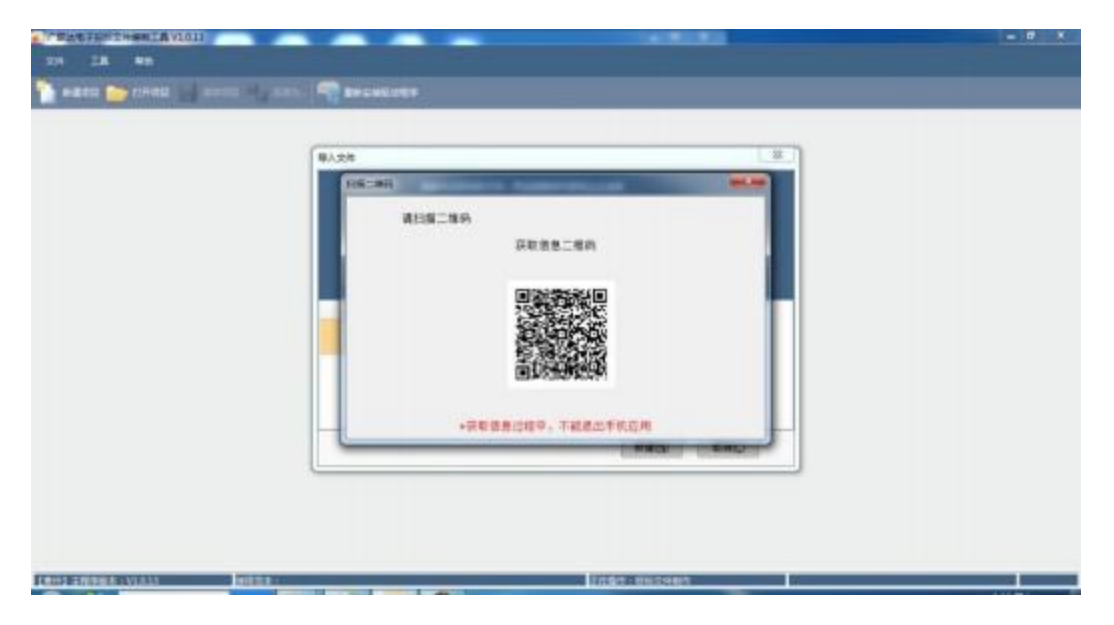

第四步:打开"广联达E投 APP",点击【扫一扫】,扫描二维码后,系统读 取企业信息自动填入投标单位名称栏目中。

| nasi 🗩 sasa 🖉 sasa (1) tara<br>24 ta 💀 | T seest off                                                                                                    |              |
|----------------------------------------|----------------------------------------------------------------------------------------------------|--------------|
|                                        | 日本大3月日日の日・10日本地がたちりしまたが           日本大3月日日の日・10日本地がたちりしまたが           日本大3月日日の日・10日本地がたちりしまたが           日本大3月日日の日・10日本地がたちりしまたが           日本地がたり           日本地がたり </th <th>ASTR<br/>ASTR</th> | ASTR<br>ASTR |
|                                        | - FibMo                                                                                                    |              |

第五步:点击工程投标编辑工具上方的【生成投标文件】按钮后,在点击下方 左侧的【电子签章】栏目,进入投标文件签章操作页面。在右侧操作页面中点 击需要进行电子签章操作的对应文件名称后方的【签章】按钮,弹出签章选择 方式窗口。

|               | ALC: NO. | -c.m    | -mAdvar-m          | 2001-018-00200210 | Conference of the Basel | 2年(編作)時(五) | ERGENTR/SOL |            | BE |  |
|---------------|----------|---------|--------------------|-------------------|-------------------------|------------|-------------|------------|----|--|
|               | -        | 919-221 | <b>-</b>           | a name            | enera 🛐                 | Ruthise 🤞  | NATES O     | References |    |  |
| 测差图标文件        | 2542     |         | 886                | 政策方案              | 生成的现代中                  | k          |             |            |    |  |
| 生成积极文件        |          | 序号      |                    | 文件若称              | 转换线管章文件                 | 电子管章       | 导出管意文件      | 是否已答意      |    |  |
| 14405+1       |          | 1       | 资格审查               |                   | 已转换                     | 注意         | 野田          | ŧ          |    |  |
| 了主网络带人件       |          | 2.      | 商昌标                |                   | 已转换                     | 室間         | 95.11       | 문          |    |  |
|               |          | - 8     | 教學方案               |                   | 已转换                     | 盆蔵         | 聖出          | *          |    |  |
|               | 9        |         |                    |                   |                         |            |             |            |    |  |
|               |          |         |                    |                   |                         |            |             |            |    |  |
|               |          |         |                    |                   |                         |            |             |            |    |  |
|               |          |         |                    |                   |                         |            |             |            |    |  |
|               |          |         |                    |                   |                         |            |             |            |    |  |
| 5 #096 * 1918 | 11       |         | 1975 <b>1</b> 1844 |                   | 18)                     |            | TANA PSYS   | 10         |    |  |

第六步: 在弹出签章选择方式窗口中分别有【实体CA】操作和【手机扫描】 两种操作,点击【手机扫描】按钮,进入手机扫码签章操作方式。

| 1686x24 24046                         | a constant | 205  | 副原力室    | 工成贸易文件  | Contractor of the | - Harrison College |               |   |  |
|---------------------------------------|------------|------|---------|---------|-------------------|--------------------|---------------|---|--|
| 生成的研究科                                | 房具         | 2    | 作名称     | 转换线管建文件 | 电子按量              | 导出被意义作             | <b>学</b> 家已经来 |   |  |
| A A A A A A A A A A A A A A A A A A A | 1          | 资格审查 |         | 已转换     | 並且                | 野出                 | #             |   |  |
| 主用政策入出                                | 2          | 商昌根  | -       | 已持持     | 室間                | 星出                 | 문             |   |  |
|                                       | 3          | 結膜方案 | BIRCAME | CHA     | 2.8               | 30                 | -             |   |  |
|                                       |            |      |         |         |                   |                    |               |   |  |
|                                       |            |      | _       |         |                   |                    |               | · |  |
|                                       |            |      |         |         |                   |                    |               |   |  |

第七步:进入手机扫码签章操作方式页面时,打开手机上的"广联达E投

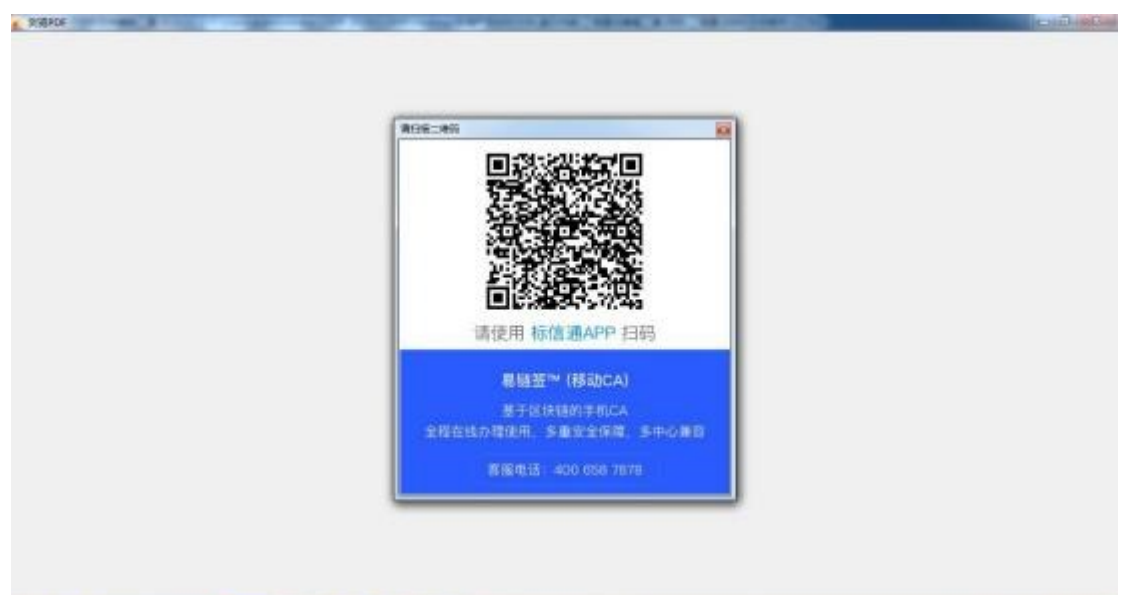

APP",点击【扫一扫】,扫描二维码进入电子签章操作页面。

第八步:在进入电子签章操作页面后,打开"广联达E投 APP",保持电子签章操作状态不能关闭,此时在编辑工具中就可以操作电子签章相关功能,待电子签章操作完成后可以关闭"广联达E投 APP"电子签章操作或直接关闭电子签章编辑页面结束电子签章操作。

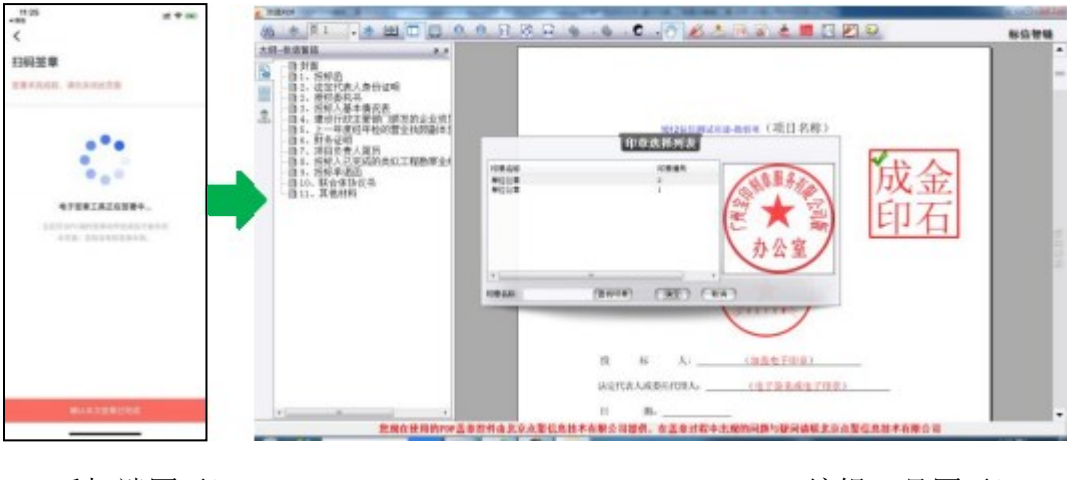

(手机端图示)

(编辑工具图示)

第九步: 电子签章操作完成后点击编辑工具下方左侧的【生成投标文件】按钮

| 278 IE #                     |         | Constants                                               | VICTORIE NORMALI                                                   | DE Denografie - e                           | entrilleza   | 2000年1月1日。<br>19 | HERE GIVE | <u></u> | R. SHELSTON |
|------------------------------|---------|---------------------------------------------------------|--------------------------------------------------------------------|---------------------------------------------|--------------|------------------|-----------|---------|-------------|
| 🚡 waka 📂 is                  | nen 🛃 n | 1960 <b>-</b> 5 597                                     |                                                                    | Exercit                                     | 🛃 Definition |                  |           | 50.04   | 0 - T L     |
| apeanaton                    | 资格中面    | 商務部                                                     | 和單方面                                                               | 2499527                                     |              |                  |           |         |             |
| 主动投标改件<br>《 电子答量<br>《 生成验标文件 | -       | 工程集集<br>初刊5月 :<br>初刊5月 :<br>初刊6月 :<br>校 任 人 :<br>建築学校 : | 101200日前44日<br>552000000022<br>東州市道東南子街<br>行道聖聖 (15月1)<br>東州市人民政府の | 1 前前13<br>8957001<br>文本<br>40122第4項公司<br>公グ |              |                  |           |         |             |
|                              |         |                                                         |                                                                    |                                             |              | 14               |           |         |             |
| EDISTRIBUTI                  | 511     | 地口放在:東京                                                 | CITE DE RENNE                                                      | 5.1.9                                       |              | Editor (1962)    | 18/13     |         |             |

后,进入投标文件生成操作页面。

第十步:在投标文件生成操作页面点击页面中间位置的【生成】按钮后,进入 投标文件加密选择方式页面,此时弹出加密选择方式,分别是【实体 CA】操 作

和【手机扫描】操作。

| 68624 M        | 145 | 205                   | 副原方案           | 109624 |      |  |
|----------------|-----|-----------------------|----------------|--------|------|--|
| 生成贸易文件         |     |                       |                |        |      |  |
| 电子答章<br>生成股係文件 |     | 1648<br>MSN:          | 10126-00-02-00 | a-easi |      |  |
|                |     | 2297                  | 55200          | es     |      |  |
|                | Q.  | <b>煤炭</b> 製料:<br>投标人: | RAIR<br>Earth  |        |      |  |
|                |     | #8#12 :               | ann            | 实体CA   | 手机扫描 |  |
|                | 8   |                       |                |        | 10   |  |
|                |     |                       |                |        |      |  |
|                |     |                       |                |        |      |  |

第十一步:选择【手机扫描】 操作后打开二维码显示页面,二维码扫描有两种 加密模式,分别是:单人加密、2人加密可以选择。备注:单人加密模式就是 谁的手机加密,在解密时只有这台手机才能解密; 2人加密模式就是在加密时 可以同时进行2台手机同时加密,待解密时只需要其中一台手机即可解密。

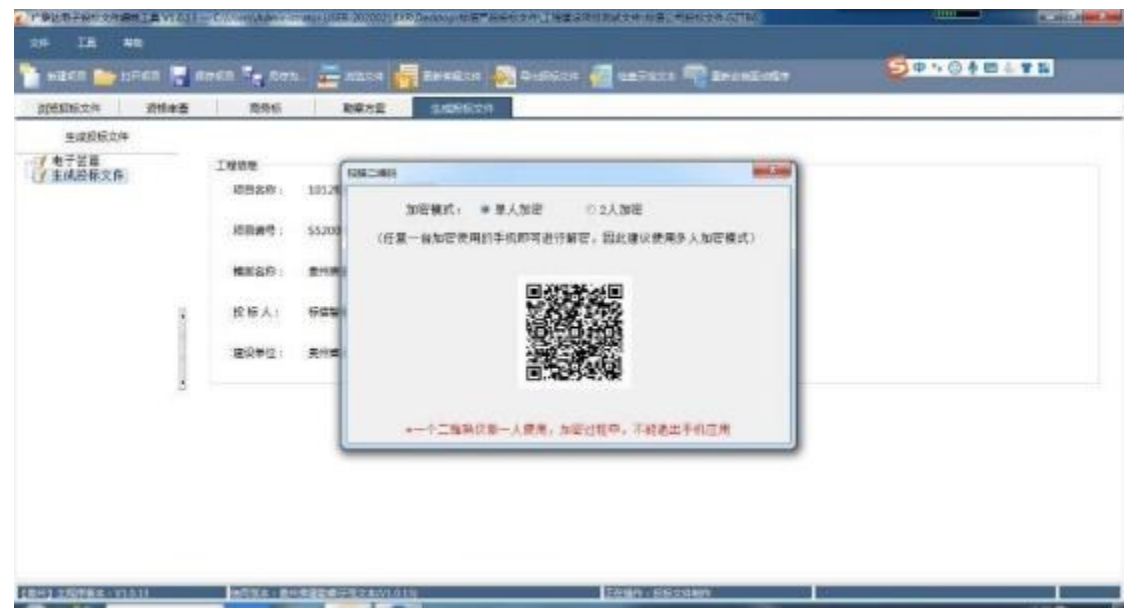

第十二步:打开"广联达E投 APP",点击【扫一扫】,扫描二维码后,系统 开始生成投标文件。

|                                                                                                    | <ul> <li>Constrained and a second strained and a second strained and a second strained and a second strained and a second strained strained str</li></ul> |
|----------------------------------------------------------------------------------------------------|----------------------------------------------------------------------------------------------------|
|                                                                                                    | 🐚 auton 🍉 trion 💐 artice 🍢 dirit. 🚰 kuton 🚰 éwagtis. 👰 bilinitize 🦓 anticipe 🖓 anticipe                                                                                                    |
| CONTRACTOR OF A CONTRACTOR OF A CONTRACTOR OF | Reflection         Reflection         Reflection           S.SER0004         S.SER0004         S.SER0004           S.SER0004         S.SER0004         S.SER0004           S.SER0004         S.SER0004         S.SER0004           S.SER0004         S.SER0004         S.SER0004           S.SER0004         S.SER0004         S.SER0004           S.SER0004         S.SER0004         S.SER0004           S.SER0004         S.SER0004         S.SER0004           S.SER004         S.SER000004         S.SER000004           S.SER004         S.SER0000004         S.SER0000004           S.SER004         S.SER0000004         S.SER0000004           S.SER004         S.SER0000004         S.SER0000004           S.SER004         S.SER0000004         S.SER0000004           S.SER004         S.SER0000004         S.SER0000004           S.SER004         S.SER0000004         S.SER0000004           S.SER004         S.SER0000004         S.SER0000004           S.SER004         S.SER00000004         S.SER0000004           S.SER004         S.SER00000004         S.SER0000004           S.SER004         S.SER00000004         S.SER0000004           S.SER04         S.SER00000004         S.SER000                                                                                                    |
| 847                                                                                                    | [18-2] 28-28 - 11011                                                                                                    |
| (手机端图示)                                                                                                    | (编辑工具图示)                                                                                                    |

### 5.5. 电子开评标解密

第一步:在电子开评标系统页面下方左侧点击【开标】功能按钮后,右侧显示 投标文件加密操作页面,在投标文件列表左上角点击【扫描解密】按钮。

| WEITHS .                | 9 38025-35624>36886>86                  |        |          |                |         | 55 eW  |      |
|-------------------------|-----------------------------------------|--------|----------|----------------|---------|--------|------|
|                         | • //•/•//////////////////////////////// | 请插入投标人 | 企业CA领解密担 | b标文件!          |         |        | -    |
|                         | 化制酸盐                                    |        |          |                |         |        | 开标记录 |
| HISSOLD                 | 招祥筆堂                                    | 作书林志   | 新西极体文/4  | <b>我们人都是找这</b> | 国人来加至民族 | 国人加密交付 |      |
|                         | <ul> <li></li></ul>                     | - 半曲元  | 2        | 463            |         |        |      |
| 200                     | 4. 清純書本建築(所属首都純限公司)                     | 中建立    |          | 182            |         |        |      |
| anna .                  |                                         |        |          |                |         |        |      |
| (114)<br>(114)<br>(114) |                                         |        |          |                |         |        |      |
| #16<br>#16              | 7                                       |        |          |                |         |        |      |

第二步:点击【扫描解密】按钮弹出二维码显示窗口。

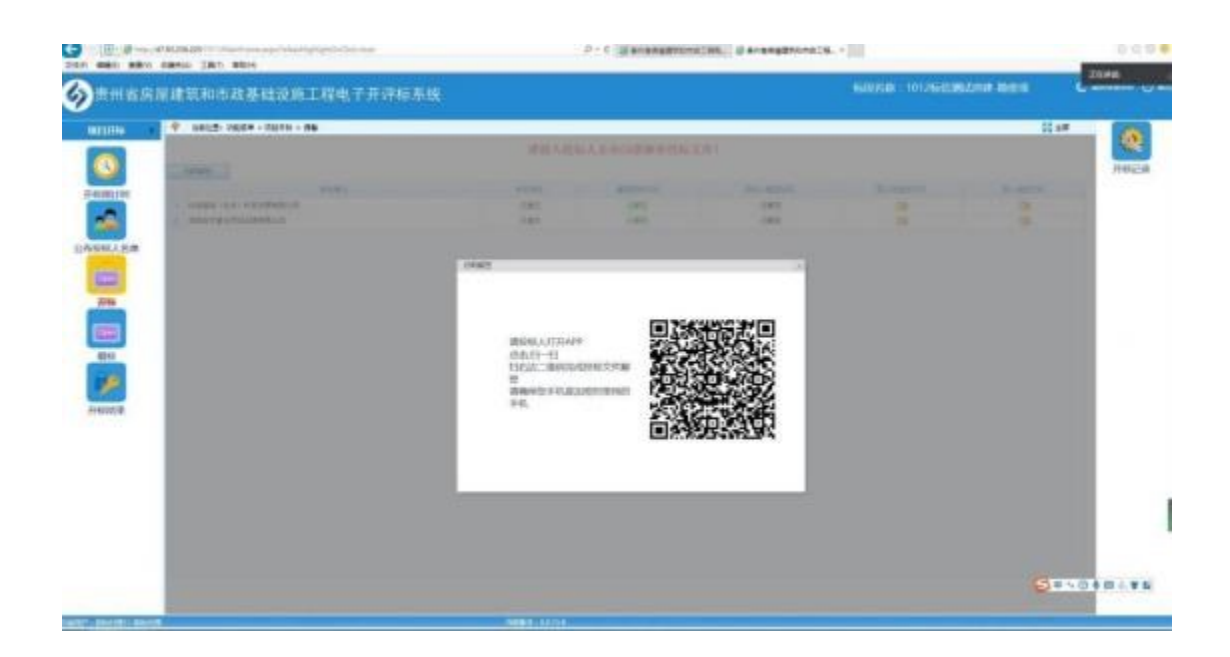

第三步:打开"广联达E投 APP",点击【扫一扫】,扫描二维码进行投标文件 解密操作(备注:投标公司可以同时扫描同一个二维码即可完成自己公司投 标文件的自动解密)。

| ALI FAR     | ·学 当的交景:沈敏武单 > 花科开行 > 开始                            |           |          |                 |           | 22 11    | 100  |
|-------------|-----------------------------------------------------|-----------|----------|-----------------|-----------|----------|------|
| -           |                                                     | 请插入投标人    | 企业CA铁解密权 | t标文件!           |           |          | 200  |
|             | 1101002                                             |           |          |                 |           |          | 开标记录 |
| AN/ORCH BUT | 6491                                                | 16-74 V.D | 前在我也不少!  | <b>日日本新生い</b> 石 | 四人来加至2014 | 日本1000元9 |      |
|             | <ol> <li>HURBER (10.11) H-855 (RAIRS):01</li> </ol> | 已產充       | CARS     | esta            |           |          |      |
|             | · ARRYGERDDRAMPOR                                   | E#2.      | 282      | GWE             |           |          |      |
| 投版人名单       |                                                     |           |          |                 |           |          |      |
| -           |                                                     |           |          |                 |           |          | -    |
| Hits        |                                                     |           |          |                 |           |          | 66   |
|             |                                                     |           |          | 1               |           |          | -    |
| (C)(0)      |                                                     |           |          |                 |           |          |      |
| 4515        |                                                     |           |          |                 |           |          |      |
| -           |                                                     |           |          |                 |           |          |      |
|             |                                                     |           |          |                 |           |          |      |

### 6. 电子保函的申请与使用

注意: 电子保函支持的项目类型具体以各中心的通知公告为准。

### 6.1. 在交易平台报名并使用广联达E投APP直接购买保函

1)登录交易平台,完成招标文件下载、项目报名。

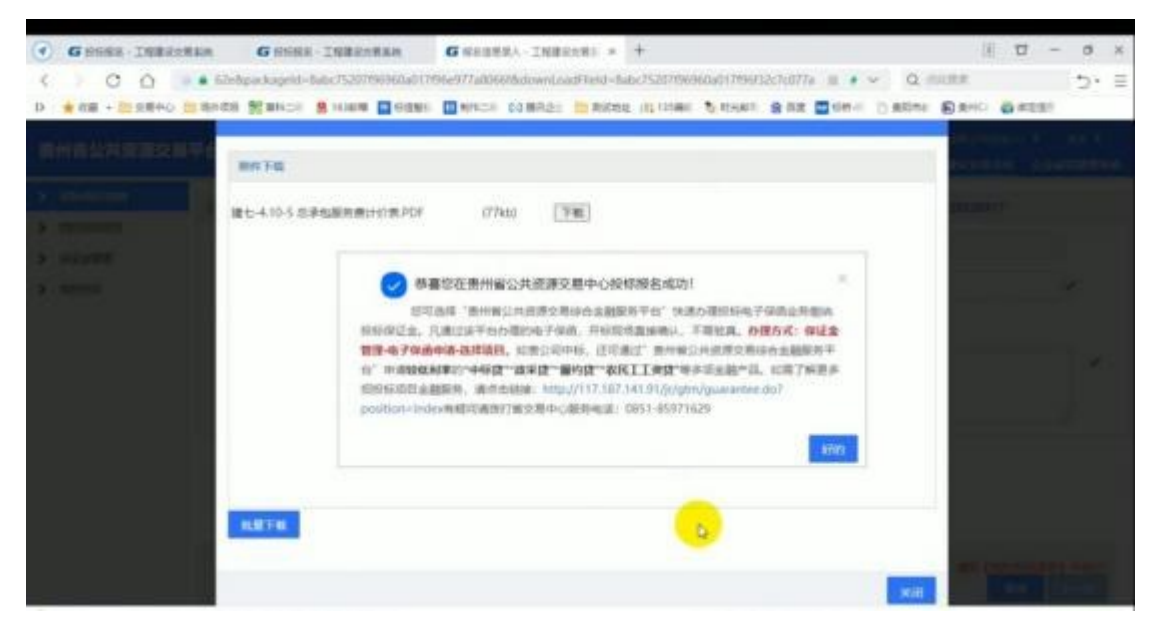

打开广联达E投 APP,第一步点击【投标保函】;第二步点击【申请保函】;第三步选择交易中心:;第四步选择项目,完成后点击【项目已确认,去购买保函】

第一步

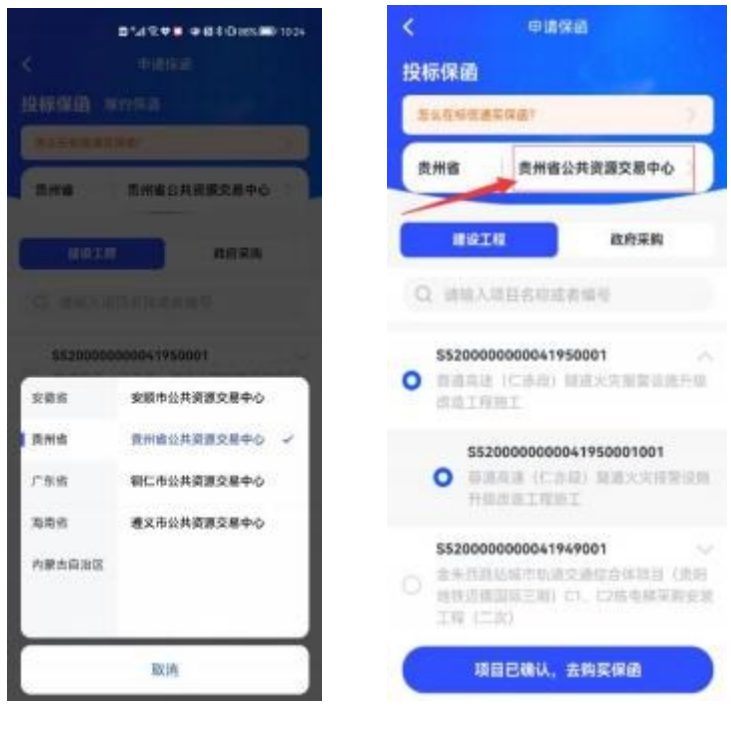

第三步

第四步

(注: 在广联达E投 APP 内申请购买保函前务必确认已经在省公共资源交易中 心交易平台完成项目报名操作,否则会出现下图提示,无法申请保函)

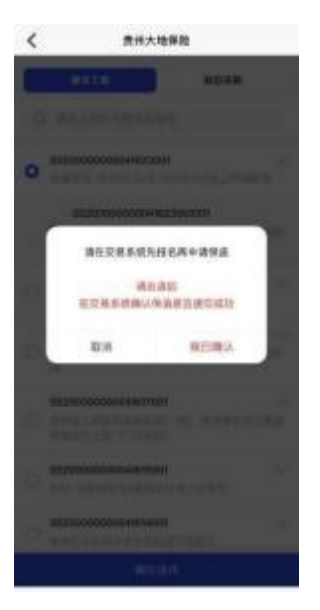

### 6.1.1.准入

在申请保函页面,根据需要选择开函的金融机构。 如首次选择该金融机构,需 按如下页面进行准入:

| <                        | 保菌机构列表            |      | <          | <          |
|--------------------------|-------------------|------|------------|------------|
| 担保公司保函                   | 保证保险              | 银行保函 | 申请准入       | 申请准入       |
| OSR. RADAR               | 176 <b>#</b>      |      | 曲行杂政       | 単位名称       |
| 贵州大地保险<br>Q用#0.507##     | <b>新任300</b> 元    |      | # 10 To 10 | 100 BEER 1 |
| 费率: 0.6%                 |                   | ±##  | 法定代表人      | 法定代表人      |
| 秒开保单、講習                  | 前沃中请              |      | 118        | 姓名         |
| 中国太平洋财/                  | 产保险股份有限公司广        | 东分公司 | 联系电话       | 联系电话       |
| (2183070798年<br>教室: 0.5% | 1412-005          |      | 身份证号       | 身份证号       |
| 砂开保华, 课程                 | 前(天中清             |      |            |            |
| 素金财产保险的<br>(CHERNING THE | 股份有限公司<br>●15260天 | ×    |            |            |
| 贾率: 1%                   |                   | 查理入  |            |            |
| 准入校过, 校出<br>清醒病(天母清      | Q.B.              |      | 提交申请       | 提交申请       |
|                          |                   |      |            |            |

第一步 第二步 第三步

### 6.1.2.购买保函

注: 保函服务费以及金融机构,以APP内实际展示为准。

准入成功后, 需进行以下操作:

1) 点击【去申请】

2) 确认项目信息

3) 填写"发票"信息,选择"CA 盾",并输入 PIN 码

4)预览申请后提交申请。

| < 採給机构列表                  | <                                                    |
|---------------------------|------------------------------------------------------|
| 投标保函                      | 由请保函                                                 |
| 年A在新在進昇存出?                |                                                      |
| 动的保密                      | 中调,刊款,四图,优文                                          |
| #H##                      | 11) 上海明大保险经纪有限公司                                     |
| 0009                      | 進产品自上海眼內保險性把肉類公司信仰服务                                 |
| 6245                      | and the second second                                |
| 成型供信款止时间                  | 1,如您的企业信息发生变更,请你争请保闭                                 |
| 1245-04230                | <ol> <li>連貫院明講见集后异议处理</li> <li>銀行保護出議后不进費</li> </ol> |
| 保证保险                      | "华田信息                                                |
| -                         | 2254                                                 |
| Cara, autoriterate        |                                                      |
| 中國大地财产保险股份有限公司            | 相関語の                                                 |
|                           | 接受保诺截止时间                                             |
| 位率 0.6% (四种植)             | 经标有效限                                                |
| <b>彩开始地,建筑的1</b> 天中语      | 保證 400.00元<br>但由我和以及於使生世界方法 民國中國                     |
| 第一步                       | 第二步                                                  |
|                           |                                                      |
| C C                       | •                                                    |
| 申请保函                      | 中国大地财产保险股份有限公司<br>担标保证保险条款                           |
| 制造 、 什种 、 中选 、 坦方         | (注册号: C00001031412020080700282)                      |
|                           | 总测                                                   |
| (回机构 中國大地財产保险股份有限公司       | 第一条 本保险合同由保险条款、投保单、保险<br>单、批单以及有关的投保文件、承保文件组成。凡述     |
| 100,000.00 元 人民币          | 及本保险合同的约定,均应来用书面形式。<br>第二条 依法购应招标,参加投标竞争的法人或其        |
|                           | 他组织,可作为本保险的投保人。                                      |
| 新年 0.6%、 単元(V首 300)C      | 很活躍出招動項目。进行招称約活入或者具包里<br>統可作为本保险的被保险人。               |
| (#3619) (#3619) (#3619)   | 保险责任                                                 |
|                           | 第三条 在保险期间内、投保人在参与保险单载明<br>約辺紀落日的奈応ご現本学生以下に一時期的、現于    |
| F具发音 講講写发票信息              | 保险事故发生、保险人按照本保险合同的约定、负责                              |
|                           | >>>>>>>>>>>>>>>>>>>>>>>>>>>>>>>>>>>                  |
| £用CA图 编选择 ⇒               | (一)在投标有效期内违反招标文件的有关规定<br>直接自继改投标文件:                  |
| N版止信息增肥,本次申请奠要使用您的CA证书进行发 | (二) 在招标文件规定的投标时间截止后撤销投<br>核文件:                       |
| 8.<br>开标前夜意本人才能解密查看。      | (三)中标后,无正当理由未在《中华人民共和<br>国招标投标法》规定的时期内按照招标文件和中标人     |
| 已浏览并确认协议《客户告知书》           | 的投标文件与被保险人签订书面合同:                                    |
| (ILANO)                   | Checkanese Trave                                     |
| 1 1 100 00 0              | 提定用項                                                 |
| ¥登 600.00元<br>1日京市以工作成日本市 |                                                      |

# 6.1.3.等待审核

申请成功后, 需等待保函机构审核通过。

# 6.1.4.支付

1) 保函申请成功后,订单状态会变成"申请成功,待支付"

2) 点击【去支付】,并根据页面提示付款:

| <                                              | 1840-1740 |      | <     | ③ 大地     | 彩台支付平台        |
|------------------------------------------------|-----------|------|-------|----------|---------------|
| 投标保函                                           |           |      | 1218. | ۸. I     | a sector      |
| 请简选保值订单                                        | 2         | 用    | 责任    | 全规       | ¥ 300.0       |
| 投标保油度交状表                                       | 5         | 2部 ) | 讲述    | 梅麦付方式    |               |
| 9-17月2日<br>费州大地保险 4111                         |           | 0    | 凤     | 支付重支付(四回 | (8113, MUH) @ |
| 2月平台 <b>党州省</b><br>地田 <b>党州</b><br>中市人<br>中古时间 | 1公共资源交易中心 |      | 9     | 花頃分類     |               |
| UNIA DING                                      | 135、转量付   |      |       | 费信支付     |               |
| ARI                                            |           |      |       | 输行卡快建支付  |               |
|                                                |           |      |       | 扫码支付     |               |
|                                                |           |      | -     | 1        |               |
|                                                | 申请保闭      |      |       |          |               |
| 贫                                              | 有一步       |      |       | 第二       | 二步            |

# 6.1.5.等待出函

支付成功后,订单状态会变成"待出单"。

| 160位的<br>新州大地保藏《出市            | p |
|-------------------------------|---|
| (标保函<br>1州大地傳職: 半出甲           |   |
| 化大地保藏 医出甲                     |   |
|                               |   |
| 交易平台 费州输业共资源交易中心              |   |
| OD BAG. FRHADRE               |   |
| @illilili 2022-03-18 13:23:02 |   |
| 订单状态 植面单                      |   |
| 100                           |   |
|                               |   |

# 6.1.6.出函成功, 查看保函信息

出函成功后,订单状态会变成"出单成功"

点击【查看保函】一输入您之前设置的 CA 数字证书 PIN 码,即可查看保函内容:

| 保密订单                                                                                                    |         | < (Ridtiter                                                      |            |
|----------------------------------------------------------------------------------------------------|---------|------------------------------------------------------------------|------------|
| 标保函                                                                                                    |         | 投行保通规交状态                                                         | 28)        |
| 请辞选保通订单                                                                                                    | 贵州 >    | avea                                                             |            |
| 投标保函提交状态                                                                                                    | 全部〉     | 2月7日 東州省公共東京交話<br>第日 出議伝、門研門日4                                   | (中心)<br>編密 |
| 经标频函<br>费州大地保险 已出现                                                                                                    |         | <ul> <li>申請利用</li> <li>申請利用</li> <li>2022-03-18 13:23</li> </ul> | 00         |
| 28平台 県州留公共建築交易中の<br>市日 出品店、井崎町目込料業<br>申請人 未送法<br>申請目間 2022-03-18 13:23:02                                                                                                    | i       | 请输入该题的PIN码<br>#1单位CA语1号                                          |            |
| 5104<br>5104<br>5105<br>5105 | ==## () |                                                                  |            |
|                                                                                                    |         |                                                                  |            |
| 申请保函                                                                                                    |         | +R92                                                             |            |
| 第一步                                                                                                    |         |                                                                  | 步          |

#### 6.1.7.提交保函PDF文件(到交易平台)

◆ 保函出函成功后刷新页面, APP端会将保函自动提交到交易平台。

◆ 若超过1分钟未自动提交,内容无误后,点击【确认提交】,即可一键自动提交到交易平台,提交成功后,APP上会显示"已提交到交易平台",交易平台上也可查看保函。

注:请务必在招标文件的要求截止日期前,确保保函文件提交到交易平台。提 交保函最终结果以交易平台【保证金管理】-【电子保函申请】处申请状态显示 申请通过,并在操作栏能查看保函为主。交易平台可查询到保函信息,即代表 保函成功提交。

| < 保函订单                                                                                                    |                          | <                                                                                                    | 电子保函              | 发送保ィ             | <                                                                                                    | 电子保ィ                                                                                                    | #20A                          |
|----------------------------------------------------------------------------------------------------|--------------------------|----------------------------------------------------------------------------------------------------|-------------------|------------------|----------------------------------------------------------------------------------------------------|----------------------------------------------------------------------------------------------------|-------------------------------|
| 投标保函                                                                                                    |                          | ROWARD, B                                                                                                    | NUMBER OF STREET, |                  | BUSJAD. B                                                                                                    | ###A37年上末于始高的自然                                                                                                    | 2                             |
| 请转选保函订单                                                                                                   | 贵州)                      | 8                                                                                                    |                   |                  | 0                                                                                                    | 中国大協制产条数股份有3<br>(1999)(1999)(1999)<br>(1999)(1999)(1999)<br>(1999)(1999)(1999)<br>(1999)(1999)(1999)(1999)<br>(1999)(1999)(19990)(1999)(1999)(1999)(1999)(19990)(19990)(19990)(19990)(19999)(19999)(19990)(199900)(19999)(19990)(19990)(1999)(19990)(199                                                                                                    |                               |
| 投标保语提交状态                                                                                                  | 全部)                      | ·                                                                                                    |                   | te<br>mitel a co | 1. 100000000000000000000000000000000000                                                                                                    | A DE MORALES.<br>RECENTION OF A DESCRIPTION<br>RECENTION OF A DESCRIPTION<br>RECENTION<br>RECENTION OF A DESCRIPTION<br>RECE | New York and the              |
| 地球保護<br>単純大大体保険 二点の<br>第二 単純人 単純金 単純金 単純素<br>単純人 単純素 単純素 一般素の<br>単純化 2022-00-48 3935<br>円単化素 加速度功<br>【単単数 | ана<br>ана<br>саранна () | <ul> <li>A second second s</li></ul> |                   |                  | <ul> <li>Provide the second second secon</li></ul> |                                                                                                    |                               |
| <b>•</b> ####                                                                                             |                          | \$                                                                                                    |                   | 的交易中台            | RTANACTOR<br>MCC-M                                                                                                    | 1.1.2.2.1.1.2.2.2.2.2.2.2.2.2.2.2.2.2.2                                                                                                    | 2010年1日<br>2019年 ><br>17月前前夜交 |
| 第一步                                                                                                    | F                        |                                                                                                    | 第二步               |                  |                                                                                                    | 第三步                                                                                                    |                               |

注:如需要将保函文件添加进投标文件,建议点击右上角【发送保函】,可将 保函PDF文件发送至微信,再通过微信保存至电脑并进行相关操作。

#### 6.1.8.开标环节, 保函解密

开标时,保函会随投标文件一起自动解密。

### 6.1.9.交易平台查看保函

提交保函最终结果以交易平台【保证金管理】-【电子保函申请】处申请状态显 示申请通过,并在操作栏能查看保函为主。交易平台可查询到保函信息,即代 表保函成功提交。

| 费州省公共资源交                             | <b>湯平台</b>                                   | (2020)(6)             |                          |                                                       |                                 | 1899.6 1111                                                                        |         |                   | 015554 BHD<br>1-A.E | FOR INCOME             | ioninea e<br>Robert due | ED 4<br>MONTRAL |
|--------------------------------------|----------------------------------------------|-----------------------|--------------------------|-------------------------------------------------------|---------------------------------|------------------------------------------------------------------------------------|---------|-------------------|---------------------|------------------------|-------------------------|-----------------|
| > 20121038                           | 80<br>60. 75                                 | n 7 weers<br>Britikal | as: # <b>8</b> 470       |                                                       | en espectation est              | 40110-04000000で<br>申请約可                                                            |         | anna, A. HOROPEAR |                     | 112                    |                         |                 |
| > Wilsente                           | 190                                          | an.                   | THE PARTY OF             | 1011545                                               | 60000                           | 6058                                                                               | 1054112 | 6291229           | \$201040            | Histoit                | 0/2019                  | aittita         |
| 交法定次期票<br>式回城立<br>> 电子运動申请<br>采用话计显数 | 1                                            | QŁ                    | 5520000000<br>0029542001 | 市成一分60歳-<br>始辺2000年頃<br>保可能-時前<br>子-60前約-20<br>220317 | \$52000000<br>0029542001<br>003 | 66段33113313<br>号一級之保助<br>和最終一个市<br>終一份后提一後<br>送和印刷任何<br>完成 的第子<br>死間時-2022<br>0317 | rutzw   | 33333.00          | 素祥大的                | 2022-54-03<br>09:30:00 | 2022-03-21<br>14:31:00  | 中央通过            |
| 2.238948<br>3852689                  | (④)(1) □ □ □ □ □ □ □ □ □ □ □ □ □ □ □ □ □ □ □ |                       |                          |                                                       |                                 |                                                                                    |         |                   |                     |                        |                         | 1.1 219         |
| ) 82988                              |                                              |                       |                          |                                                       |                                 |                                                                                    |         |                   |                     |                        |                         |                 |

### 7. 名词解释

### 单位超管(超级管理员)

第一个完成认证单位的人,默认是【单位超管】,具有该单位在广联达E投 APP中的所有操作权限。

#### 管理员

由超管任命,权限包含邀请、删除单位普通成员,添加、删除单位电子印 章,购买或为他人购买单位CA盾、企业基本信息管理等权限。

#### 普通成员

可以购买及使用CA证书、可以购买保函;在获得超管或管理员的授权后,可以使用CA和印章进行签章、加解密等操作。普通成员没有任何管理权限。

### **CA**盾

新一代电子招投标移动CA

1、体验优质:移动CA、电子签章合二为一,与实体CA锁一样的产品感

2、管理便捷: 一盾管理、双重保险

# 8.应用服务

已经完成"注册"的用户,登录广联达E投 APP,在首页下方导航栏点击"应 用",即可进入"应用服务"栏目,用户可以通过输入相关企业全称进行查询,广联达E 投 APP通过精选大数据服务商,为您提供数据分析服务,以方便在投标 过程中多维度查询企业报告。如下图所示:

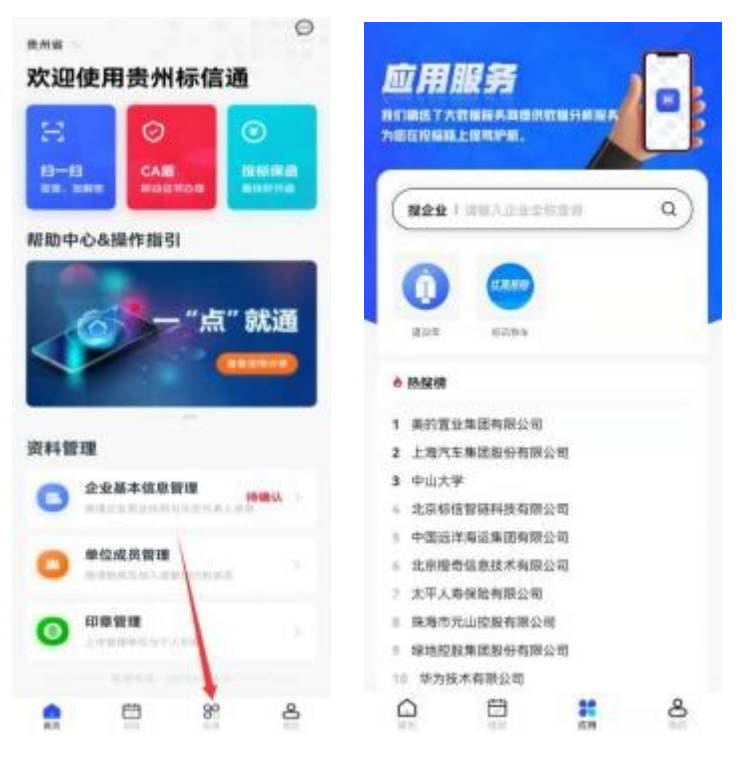

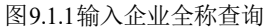

 1、"应用服务"栏目分为两个模块, 主要提供五种分析报告数据服务, 其中 分析报告数据服务通过两家第三方大数据服务公司提供。

模块一:建设库,此模块主要包括: (1)企业信用报告-深度版; (2)企业信用报告-基础版。

模块二:标讯快车,此模块主要包括: (1)企业分析报告-业主版; (2)企业分析报告-供应商版; (3)企业分析报告-代理机构版。

2、操作步骤:

第一步:用户可在搜索框中输入想要查询的企业全称,并点击"搜索"按钮 进行查询。
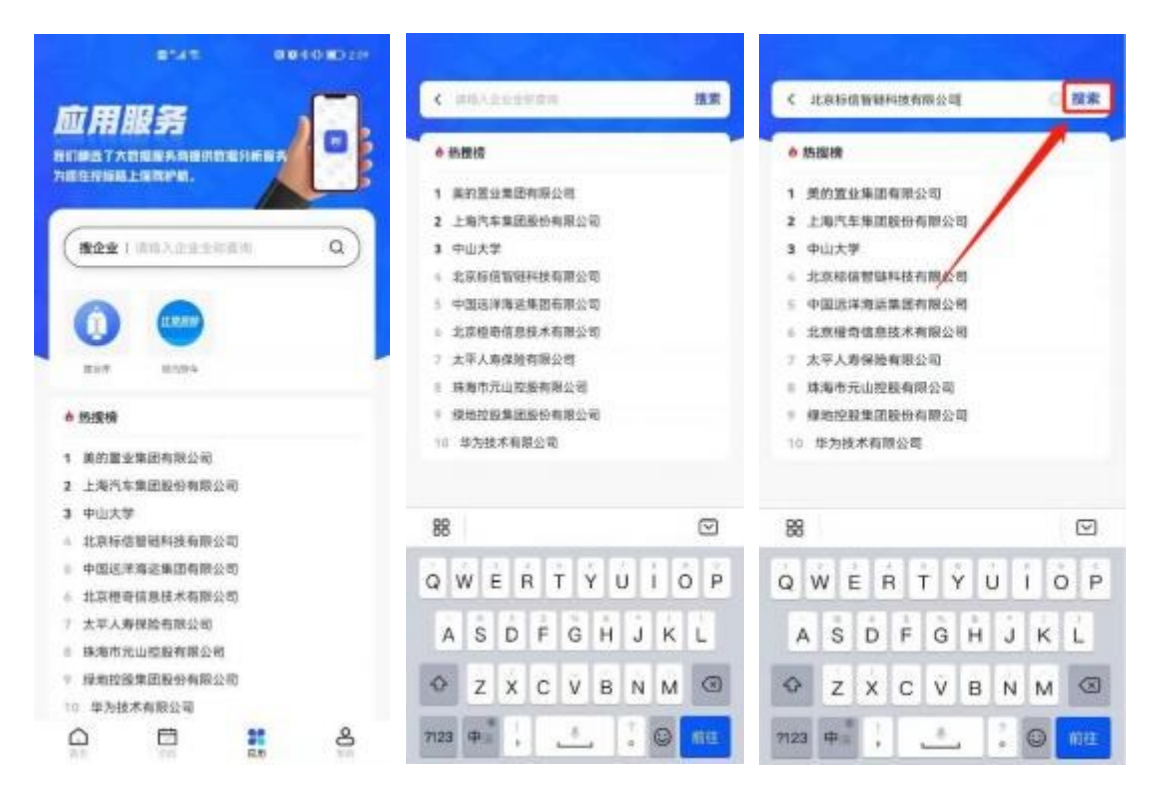

第一步

第二步:选择所需要的服务内容,可以查看企业报告样例,并购买报告。

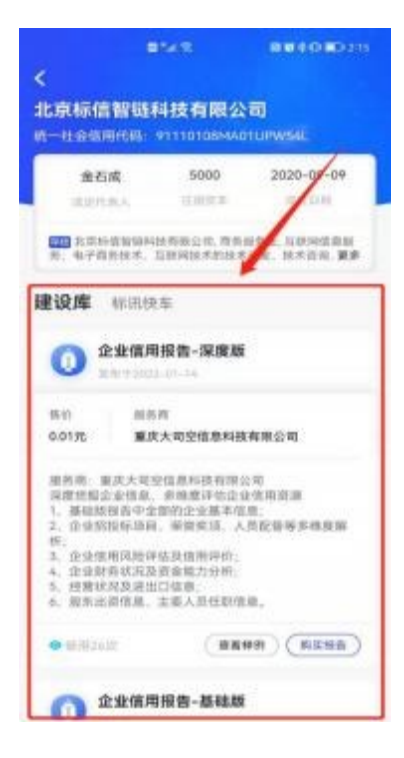

第二步

第三步: 输入接收邮箱及发票信息, 同时需要将注意事项查阅, 同意后勾选,

点击"确认支付",进行支付。

|              | 8145 88101                     | D21   |
|--------------|--------------------------------|-------|
|              |                                |       |
| 美的貢          | 业集团有限公司                        |       |
| 订单信息         | 編編                             |       |
| 88225        | 10                             |       |
| 美的重要         | 2集团有限公司                        |       |
| in it should | N                              |       |
| 00.02.3.15   | 的复数形式                          |       |
| 订单信息         |                                |       |
| 主体           | 重庆大司空信息科技有限公司                  |       |
| 的私人切到        | 91350203MA2YG0RP50             |       |
| 的现在分         | 企业积雪                           |       |
| 8.5AB        | 重庆大将空信意料获和限公司-企业程告-点<br>后市-深度延 | 010.0 |
| 1048         | 0.01 <i>m</i>                  |       |
| 发展信息         |                                |       |
| 20183        | 054.0                          |       |
|              |                                |       |
| O BER        | 纳并目度以下注意事项。                    |       |
| 由于本服务        | \$\$\$. K干载接得各类,不变体温系资。        |       |
| -            |                                |       |

第三步

第四步:查收邮件,并可在广联达E投 APP 首页,点击【我的】—【应用订 单】中重新发送电子发票及电子报告。